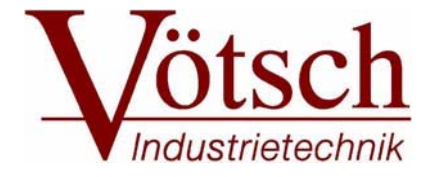

# ИНСТРУКЦИИ ПО ЭКСПЛУАТАЦИИ

# Система программного обеспечения SIMcontrol<sup>\*</sup>

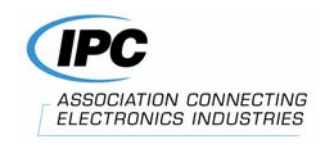

# СОДЕРЖАНИЕ

| ГЛАВА 1. ВВЕДЕНИЕ                                           |    |
|-------------------------------------------------------------|----|
| 1.1 Общая информация                                        | 1  |
| 1.1.1 Для Вашего сведения                                   | 1  |
| 1.1.1.1 Символы                                             | 1  |
| 1.1.1.2 Предупреждающие знаки                               | 1  |
| 1.1.2 Инструкции по безопасности                            | 2  |
| 1.1.3 Оперативная помощь                                    | 2  |
| 1.2 Описание                                                | 2  |
| 1.3 Запуск промышленного компьютера                         | 2  |
| 1.4 Сенсорный ЖК дисплей (TFT)                              | 3  |
| 1.4.1 Чистка                                                | 2  |
| ГЛАВА 2. ОБЗОР                                              |    |
| 2.1 Главное меню                                            | 5  |
| 2.2 Системная диаграмма                                     | 6  |
| 2.3 Освещение полезного пространства <sup>1</sup>           | 6  |
| 2.4 Функции помощи                                          | 7  |
| 2.5 Меню ввода                                              | 7  |
| ГЛАВА 3. ГЛАВНОЕ МЕНЮ                                       |    |
| 3.1 Общая информация                                        | 9  |
| 3.2 Настройка                                               | 11 |
| 3.2.1 Язык установки                                        | 12 |
| 3.2.2 Управление пользователем                              | 12 |
| 3.2.2.1 Право доступа по блокам                             | 13 |
| 3.2.2.2 Организация уровней                                 | 13 |
| 3.2.2.3 Ввод пароля                                         | 14 |
| 3.2.3 Внешняя связь с контроллером                          | 15 |
| 3.2.4 Конфигурация                                          | 15 |
| 3.2.4.1 Установка времени отключения электроэнергии/ ошибка |    |
| допуска электроэнергии                                      | 16 |
| 3.2.4.2 Установка времени для освещения полезного           |    |
| пространства                                                | 16 |
| 3.2.4.3 Установка звуковой сигнализатор аварийной системы   | 16 |
| 3.2.4.4 Установка даты и времени                            | 16 |
| 3.2.4.5 Конфигурация интерфейса                             | 17 |
| 3.2.4.6 Конфигурация программного обеспечения               | 18 |
| 3.2.5 Установка ограничительных значений для температуры    |    |
| внутри тестового пространства                               | 20 |
| 3.3 Журнал данных                                           | 21 |
| 3.4 Группа технического обслуживания                        | 22 |

| ГЛАВА 4. РАБОЧЕЕ МЕНЮ                                    | <i>,</i> , |
|----------------------------------------------------------|------------|
| 4.1 Обзор                                                | 23         |
| 4.1.1 Выбора рабочего режима                             | 24         |
| 4.2 Опции при запуске                                    | 24         |
| 4.3 Ручной режим работы                                  | 25         |
| 4.3.1 Ввод номинальных значений                          | 25         |
| 4.3.2 Установка оставшегося рабочего времени             | 25         |
| 4.3.3 Запуск испытания                                   | 26         |
| 4.3.4 Прерывание испытания                               | 26         |
| 4.3.5 Окончание испытания                                | 26         |
| 4.4 Опции                                                | 27         |
| 4.4.1 Включение цифровых каналов входа/ выхода Заказчика | 27         |
| 4.4.2 Включение дополнительных функций                   | 28         |
| 4.4.3 Установка значений                                 | 28         |
| 4.4.4 Измерительные величины                             | 29         |
| 4.4.5 Счетчик                                            | 29         |
| 4.5 Программируемый режим работы                         | 30         |
| 4.5.1 Запуск программы                                   | 31         |
| 4.5.2 Прерывание программы                               | 31         |
| 4.5.3 Окончание программы                                | 31         |
| ГЛАВА 5. Обзор дополнительных программ                   |            |
| 5.1 Изучение кнопок                                      | 33         |
| 5.2 Опции дисплея                                        | 34         |
| 5.2.1 Конфигурация дисплея                               | 34         |
| 5.2.2 Автоматическая настройка шкал                      | 35         |
| 5.2.3 Ручная настройка шкал                              | 35         |
| 5.2.4 Функция увеличения                                 | 36         |
| 5.2.5 Сканер                                             | 36         |
| 5.2.6 Включение/ выключение цифровых каналов             | 37         |
| 5.3 Вставка комментариев                                 | 37         |
| 5.3.1 Комментарии скрыть                                 | 38         |
| 5.3.2 Комментарии показать                               | 38         |
| 5.4 Печать                                               | 39         |
| 5.4.1 Конфигурирование печати                            | 39         |
| 5.4.2 Предварительный просмотр документа на печать       | 40         |
| 5.4.3 Раздел печати                                      | 40         |

|                                                           | / 1       |
|-----------------------------------------------------------|-----------|
| ГЛАВА 6. Редактор программ «PROGWIN»                      |           |
| 6.1 Обзор                                                 | 41        |
| 6.1.1 Изучение кнопок                                     | 42        |
| 6.2 Опции дисплея                                         | 43        |
| 6.2.1 Настройки дисплея                                   | 43        |
| 6.2.2 Линейка                                             | 44        |
| 6.3 Встроенный помощник                                   | 45        |
| 6.4 Информация о программе                                | 46        |
| 6.5 Синхронизация каналов                                 | 46        |
| 6.6 Вызов существующей программы для запуска              | 47        |
| 6.7 Создание новой программы                              | <b>48</b> |
| 6.8 Создание профиля для номинального значения профиля    | 49        |
| 6.8.1 Выбор канала                                        | 49        |
| 6.8.2 Вставка сегментов для номинального значения профиля | 49        |
| 6.9 Создание профиля для цифровых каналов                 | 51        |
| 6.10 Изменение сегментов                                  | 52        |
| 6.10.1 Цифровое изменение                                 | 52        |
| 6.10.2 Графическое изменение                              | 52        |
| 6.10.2.1 Изменение параметров сегмента                    | 52        |
| 6.10.3 Вставка, удаление, прерывание сегментов            | 53        |
| 6.10.4 Обрезание сегмента                                 | 53        |
| 6.10.5 Изменение статуса цифровых каналов                 | 53        |
| 6.11 Вставка циклов                                       | 54        |
| 6.11.1 Удаление циклов                                    | 55        |
| 6.11.2 Изменения количества циклов                        | 55        |
| 6.11.3 Изменение положение цикла                          | 55        |
| 6.11.4 Удаление цикла                                     | 55        |
| 6.12 Конфигурация                                         | 56        |
| 6.12.1 Установка заданного значения                       | 56        |
| 6.12.2 Воспроизведение                                    | 57        |
| 6.12.2.1 Параметра для функции ожидания                   | 57        |
| 6.12.2.2 Параметров ошибки электроснабжения               | 58        |
| 6.12.2.3 Внешнего контроля                                | 58        |
| 6.12.3 Записываемые каналы                                | 58        |
| 6.12.4 Регистратор                                        | 60        |
|                                                           |           |

| Глава 7. Программа просмотра «VISUWIN» и «CYCLEWIN»      |    |
|----------------------------------------------------------|----|
| 7.1 Обзор                                                | 61 |
| 7.2 Обзор кнопок                                         | 62 |
| 7.2.1 Обзор кнопок                                       | 62 |
| 7.3 Опции дисплея                                        | 63 |
| 7.3.1 Установочные параметры дисплея                     | 63 |
| 7.3.2 Просмотр страницы                                  | 64 |
| 7.3.3 Ролик и информационное окно                        | 64 |
| 7.3.3.1 Информационное окно                              | 65 |
| 7.4 Управление тестами                                   | 66 |
| 7.4.1 Экспорт теста                                      | 67 |
| 7.4.2 Информация о тесте                                 | 68 |
| 7.4.2.1 Дополнительная информация                        | 69 |
| 7.5 Анализ                                               | 70 |
| 7.6 «CYCLEWIN»                                           | 71 |
| 7.6.1 Регулирование теста (только «CYCLEWIN»)            | 71 |
| 7.6.1.1 Режим отслеживания                               | 71 |
| 7.6.1.2 Изменение сегментов программы                    | 71 |
| Глава 8. Выявление неисправностей                        |    |
| 8.1 Подтверждение неисправностей                         | 74 |
| 8.2 Выключение звукового сигнализатора аварийной системы | 74 |
|                                                          |    |

| ПРИЛОЖЕНИЕ | Сетевая программа просмотра информации о тестовой |
|------------|---------------------------------------------------|
|            | системе                                           |

ПРИЛОЖЕНИЕ Алфавитный указатель

## ГЛАВА 1. ВВЕДЕНИЕ

### 1.1 Общая информация

Для установки и работы с тестовой системой используйте инструкцию по эксплуатации к тестовой системе и данную инструкцию по работе с пакетом программного обеспечения S!MCONTROL\*. Правила эксплуатации CONTROLPAD\*, установленного на двери тестовой системы включена в инструкцию по эксплуатации к тестовой системе.

• Перед проведением пусконаладочных работы прочитаете и разберите как инструкцию по эксплуатации тестовой системы, так и данную инструкцию по эксплуатации.

#### 1.1.1 Для Вашего сведения

Символы и предупреждающие знаки, используемые в данных инструкциях по эксплуатации, имеют следующие значения:

#### 1.1.1.1 Символы

- черта используется для нумерации абзацев
- точка обозначает указания, которым должен следовать оператор или пользователь
- → ссылки на рисунки, таблицы и главы маркируются так: → название и (страница)

#### 1.1.1.2 Предупреждающие знаки

Предупреждающие знаки в данных инструкциях по эксплуатации состоят из поясняющего замечания, располагающегося по правую сторону от предупреждающего знака.

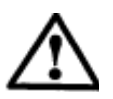

#### Опасность

Предупреждающий знак, который применяется в тех случаях, когда не выполнение инструкции может подвергнуть опасности людей или окружающую среду.

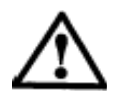

#### Предупреждение

Предупреждающий знак, который применяется в тех случаях, когда не выполнение инструкции может привести к повреждению системы или тестируемых образцов.

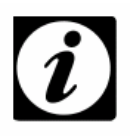

#### Примечание

Предупреждающий знак, который используется при любой форме помощи.

## 1.1.2 Инструкции по безопасности

Все инструкции по безопасности, указанные в инструкции по эксплуатации тестовой системы, должны соблюдаться в полном объеме.

### 1.1.3 Оперативная помощь (On-line Help)

Инструкция по эксплуатации и оперативная помощь дополняют друг друга.

| Серийный номер тестовой системы | Номер телефона "горячей<br>линии" |
|---------------------------------|-----------------------------------|
| 58566<br>59566                  | (0049) 07433 / 303-4172           |
| 58226<br>59226                  | (0049) 06408 / 84-6435            |

# **1.2** Описание (Description)

Эксплуатация, контроль и документирование работы тестовых систем требует использовать промышленную компьютерную систему с 12" сенсорным дисплеем и пакетом программного обеспечения S!MCONTROL\* совместимого с Windows. Для этого не требуется знание программирования. Программное обеспечение поставляется в двух версиях: на английском и немецком языках. Пакет программного обеспечения включает следующие функции:

— Контроль и наблюдение за тестовой системой;

- Воспроизведение испытаний (тестов) в ручном режиме и в программируемом режиме;
- Создание программ с использованием программы графического редактора («ProgWin»);
- Графическое отображение воспроизводимых испытаний (тестов) («CycleWin»);
- Проведение оценки испытаний при графическом просмотре (»VisuWin«);
- Анимационное отображение системных параметров, установочных значений и контрольных значений;
- Отображение сообщения об ошибке;
- Изменение программ и результатов тестирования через Ethernet или USB карту<sup>1</sup>.

Программным обеспечением также можно управлять через компьютер Пользователя посредством 12" сенсорного дисплея или через Ethernet.

# 1.3 Запуск промышленного компьютера (Starting the industrial computer)

Промышленная компьютерная система и программное обеспечение S!MCONTROL\* запускаются при включении главного выключателя тестовой системы.

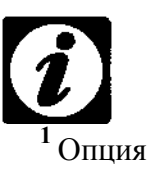

ПРИМЕЧАНИЕ

Выключатель ПК, встроенный в тестовую систему должен всегда оставаться во включенном положении.

# 1.4 Сенсорный ЖК дисплей (TFT) (TFTTouch Display)

Ввод через сенсорный дисплей может производиться либо кончиками пальцев, либо специальным стилусом (сенсорный карандаш).

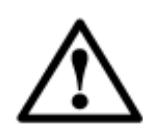

#### Предупреждение

Для предотвращения появления шероховатостей на поверхности дисплея не используйте никаких предметов с острыми концами, такие как шариковые ручки, ключи, кольца, монеты или ножевые изделия.

### 1.4.1 Чистка (Cleaning)

Используйте чистую ткань и стандартный чистящее средство для стекла для проведения чистки поверхности сенсорного дисплей. Не распыляйте чистящее средство для стекла непосредственно на поверхность сенсорного дисплея, нанесите его на ткань и протрите ее по поверхности экрана.

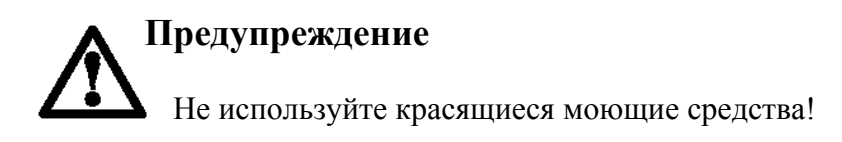

Если Вы хотите провести чистку сенсорного дисплея во время работы, тогда нажмите клавишу В меню Hacтроек «Settings» → пункт 3.2 (стр. 11). Поверхность сенсорного дисплея блокируется на 15 секунд для проведения чистки дисплея.

# введение

# 2 OБ3OP (AN OVERVIEW)

Главное меню является стартовым пунктом для любых операций. Отсюда Вы можете перейти к любым подменю, а также можете включить функцию освещения внутри тестового пространства, просмотреть рабочий статус тестовой системы и вызвать меню «Помощи» (функции подсказки). Дополнительная информация в главном меню и подменю доступна в главе → раздел 3 Главное меню (стр. 9).

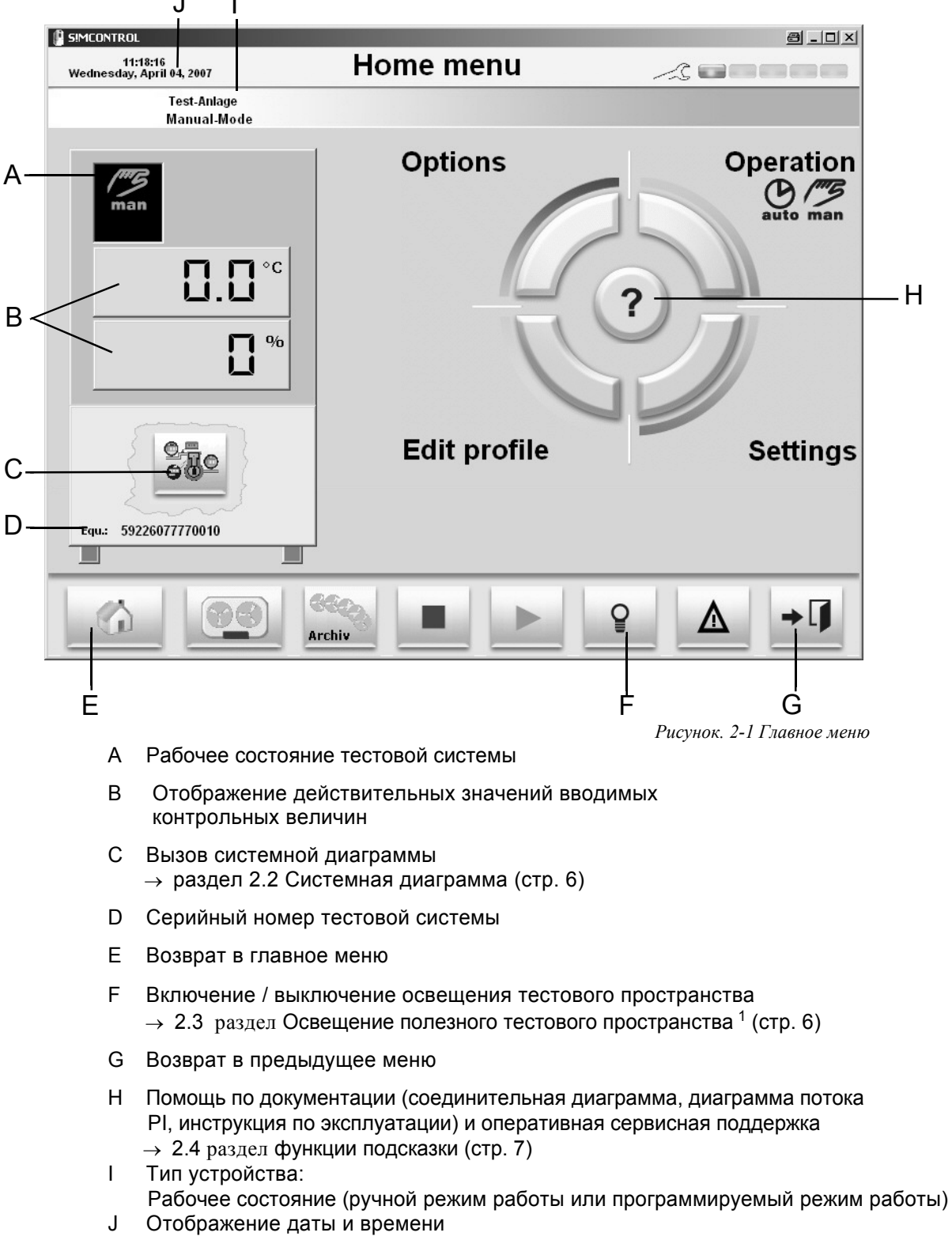

## 2.1 Главное меню (Basic menu)

# 2.2 Системная диаграмма (System diagram)

На данной диаграмме Вы можете просмотреть обзор текущих рабочих режимов системных параметров, установленные значения и контрольные значения.

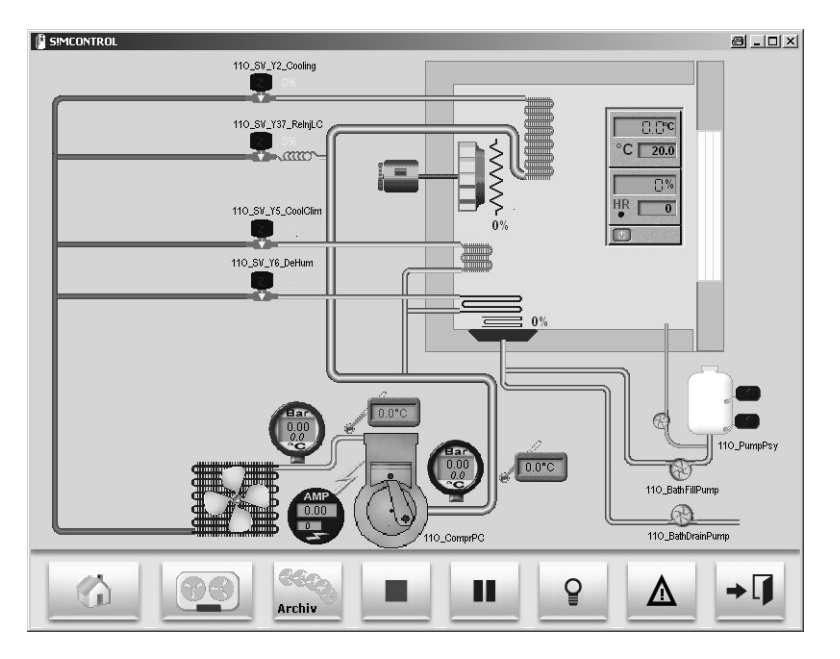

Рисунок. 2-2 Системная диаграмма

# **2.3** Освещение полезного пространства<sup>1</sup> (Light in the usable space )

С помощью кнопки 🔛 Вы можете включать и выключать освещение в полезном тестовом пространстве.

В меню конфигурации Вы можете установить вновь время, по прошествии которого освещение автоматически выключается.

→ раздел 3.2.4 Конфигурация (стр. 15).

# 2.4 Функции помощи (Help functions)

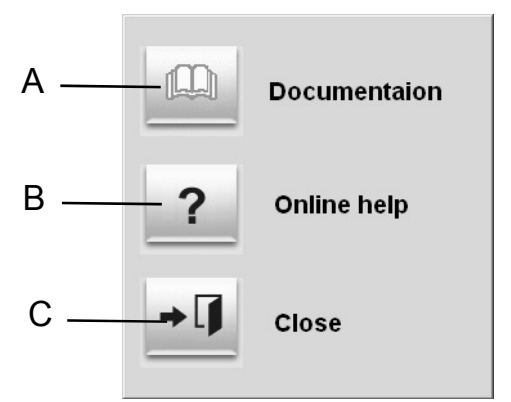

Рисунок. 2-3 Функции помощи

- A Documentation документирование в формате PDF. Данная инструкция по эксплуатации Диаграмма соединений PI диаграмма потока
- В Help subjects объекты справки
- С Close Закрытие окна (не вызывает функции помощи)

## 2.5 Меню ввода (Entry menu)

Имеется два меню ввода: для ввода цифр и для ввода текста. Они сразу же появляются для ввода знаков в требуемое поле. Ввод подтверждается нажатием на кнопку -

| 7 | 8 | 9 | + |
|---|---|---|---|
| 4 | 5 | 6 | - |
| 1 | 2 | 3 | 4 |
| 0 |   |   |   |

Рисунок. 2-4 Ввод цифр

|      | ) ][ > ] | <   | ° ]  % | )[ s ] | 1.2 | U 1   | 17 |     | 8 | # | 0 |
|------|----------|-----|--------|--------|-----|-------|----|-----|---|---|---|
| K– Q | WI       | ER  | T      | YU     | I   | 0     | Р  |     | 7 | 8 | 9 |
| A    | S        | D   | FG     | Н      | J   | <]] I |    | ų ا | 4 | 5 | 6 |
| - +  | Z        | хIс | V      | BN     | M   | ,     | •  | :   | 1 | 2 | 3 |
| A B  |          | 1   |        | _      | *   | =     | +  | +   | 0 | _ |   |

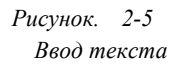

ОБЗОР

# 3 ГЛАВНОЕ МЕНЮ (BASIC MENU)

# 3.1 Общая информация (Overview)

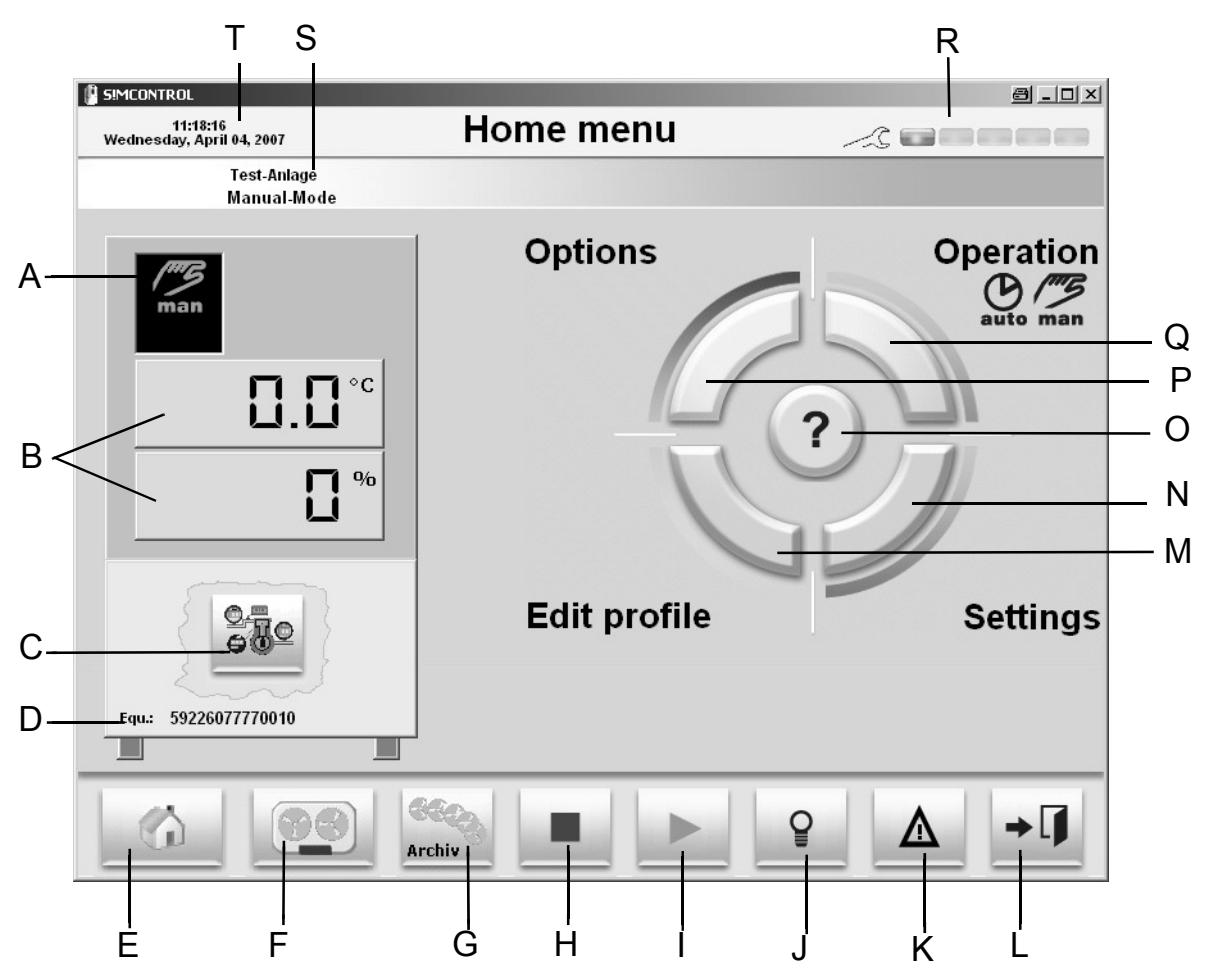

Рисунок. 3-1 Главное меню

- А Рабочий статус тестовой системы Рабочий режим или программируемый режим Движущаяся стрелка: Испытание активировано Предупредительный знак: Неисправность тестовой системы Часы: активирован пуск с задержкой
- В Отображение действительных значений введенных контрольных величин
- С Вызов системной диаграммы → 2.2 (стр. 6)
- D Серийный номер камеры
- Е Возврат в главное меню
- F Вызов функции записи «CycleWin» → 7 Viewer »VisuWin« и »CycleWin« (стр. 61) Запуск (Running): запись испытания активирована Закрепленный режим (Stationary): не происходит никакой записи
- G Вызов функции архивации  $\rightarrow$  7Viewer »VisuWin« и »CycleWin« (стр. 61)
- Н Остановка испытания / программы  $\rightarrow 4.3.5$  (стр. 26),  $\rightarrow 4.5.3$  (стр. 31)
- I Прерывание испытания / программы  $\rightarrow 4.3.4$  (Стр. 26),  $\rightarrow 4.5.2$  (Стр. 31)

- J Включение/ выключение освещения полезного тестового пространства → 2.3 (Стр. 6)
- К Вызов журнала записей (Logbook) → 3.3 (Стр. 21)
- L Возврат в предыдущее меню
- М Вызов редактора программы → 6 (Стр. 41)
- N Дополнительные настройки (язык, ограничительные значения, параметры, конфигурация) → 3.2 (Стр. 11)
- О Помощь посредством использования документации (диаграмма соединений, PI диаграмма потока, инструкция по эксплуатации) и оперативная сервисная поддержка → 2.4 (Стр. 7)
- Р Вызов опций, пользовательских каналов, установочных значений, измерительных значений и счетчиков. (→ 4.4 (Стр. 27)
- Q Вызов рабочего меню → 4 (Стр. 23)
- R Отображение ремонтного режима→ 3.4 (Стр. 22)
- S Тип устройства: Рабочее состояние (ручной режим работы или программируемый режим работы)
- Т Отображение даты и времени

# 3.2 Настройка (Settings)

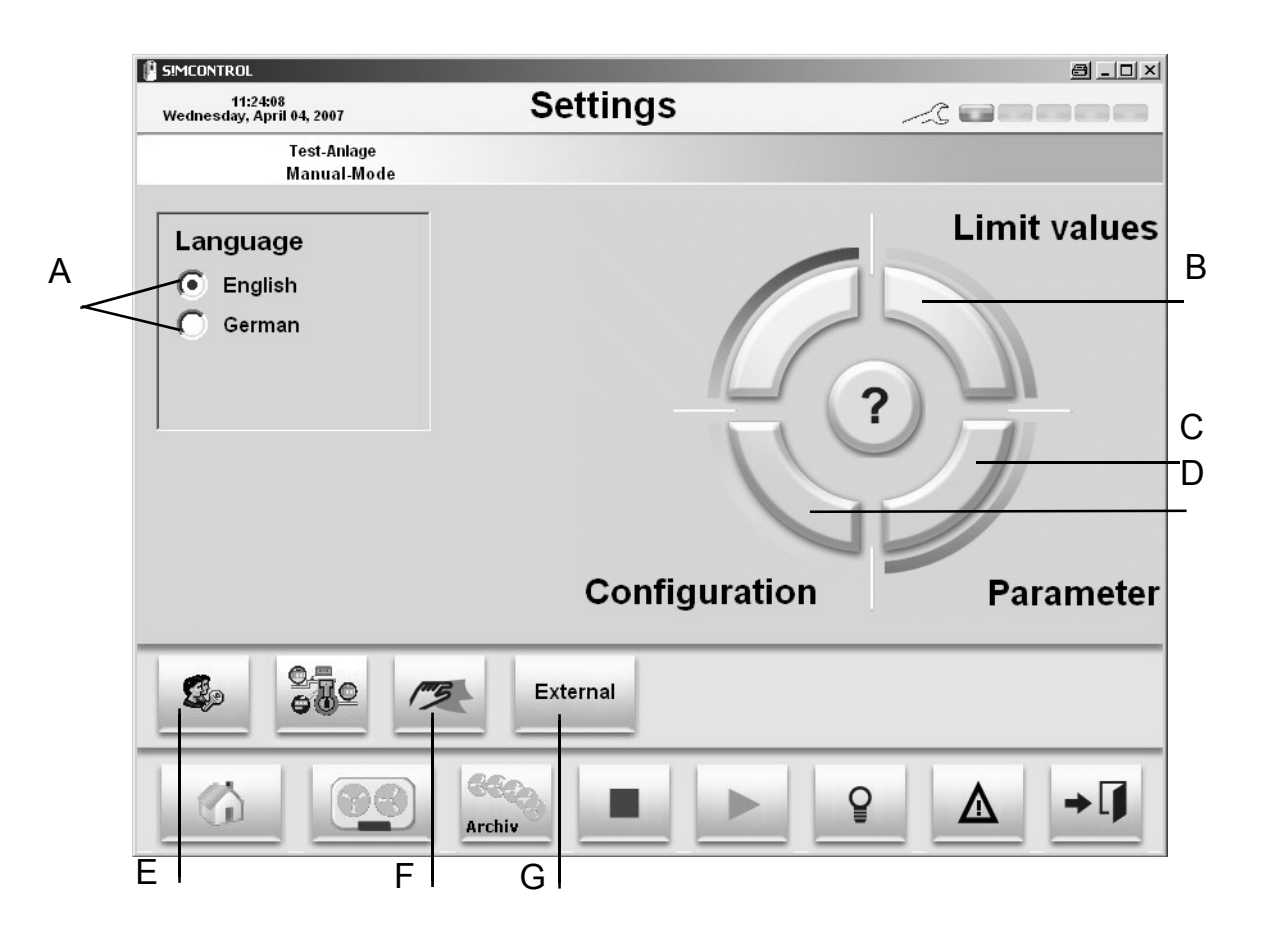

Рисунок. 3-2 Меню настроек

- А Выбор языка 3.2.1 Установка языка (Стр. 12)
- Вызов меню лимитирующих значений → 3.2.5 Установка лимитирующих значений для температуры внутри тестового пространства (Стр. 20)
- С Вызов меню для изменения параметров → только для сервисных специалистов
- D Вызов меню для изменения конфигурации→ раздел 3.2.4 (Стр.15)
- Е Управление пользователем
  - → 3.2.2 Управление пользователем (Стр. 12)
- F Чистка сенсорного дисплея → 1.4.1 Чистка (Стр. 3)
- G Взаимосвязь с контроллером
  - → 3.2.3 Внешняя взаимосвязь с контроллером (Стр. 15)

### 3.2.1 Язык установки (Set language)

Интерфейс пользователя может быть отображен на английском и немецком языках.

• Выделите соответствующий язык.

Интерфейс в тот же момент поменяет язык пользования на желаемый язык.

#### 3.2.2 Управление пользователем (User management)

Все функции распределены по 10 пользовательским уровням (от 0 до 9). В результат у Вас есть возможность давать допуск нескольким пользователям, давая им различные пользовательские уровни. Можно вводить пароль для каждого пользовательского уровня. Устанавливаются пароли, начиная с самого верхнего уровня (9). Если не вводится никакого пароля, тогда допускается свободный доступ на все пользовательские уровни. Пример:

Пароль установлен для 4 уровня и еще один дополнительный для 9 уровня. Доступ возможен на следующие уровни:

от 0 до 3 без пароля. Пароль для 4 уровня позволяет выходить на уровни от 0 до 4, а пароль для 9 уровня позволяет выходить на уровни от 0 до 9.

| S!MCONTROL                                                                       |                                                                                                    | e                           |            |
|----------------------------------------------------------------------------------|----------------------------------------------------------------------------------------------------|-----------------------------|------------|
| 11:24:55<br>Wednesday, April 04, 2007                                            | Access management                                                                                                    |                             |            |
| Test-Anlage<br>Manual-Mod                                                        | e                                                                                                    |                             |            |
| The access<br>different fur<br><u>9 levels of a</u>                              | codes allows you to secure access to<br>octions of your equipment<br><u>ocess are available :</u>                                                                  |                             |            |
| Level<br>1 -<br>2 Set 0<br>3 -<br>4 Mod<br>5 -<br>6 Acce<br>7 -<br>8 -<br>9 Acce | Used for<br>On / Off / Timer<br>e choice / Program choice / set point / duration / r<br>ess to user parameters / Profile editor<br>ess code setting / Installation | recorder / archive          |            |
|                                                                                  | At the moment you are in level 0<br>To prevent using this level ; lock access level                                                                                | Lock Access<br>Access setti | code<br>ng |
|                                                                                  |                                                                                                    | Pre                         | vious page |
| А Установка                                                                      | прав доступа для 0 уровня 0                                                                                                    | А В                         | I          |

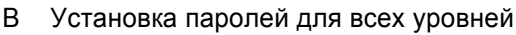

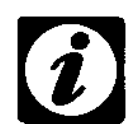

#### ПРИМЕЧАНИЕ

Не требуется никакого пароля для доступа к уровню 0.

### 3.2.2.1 Право доступа по блокам (Block access right)

После того как Вы завершили работу, Вы должны заблокировать Ваше право доступа вновь, чтобы избежать допуска к использованию системы неуполномоченными лицами.

• Нажмите кнопку «Блокировка уровня допуска» («Lock access level») → Позиция А, Рисунок 3-3 Права допуска (Стр.12)

# 3.2.2.2 Организация уровней (Organisation of the levels)

| Уровень | Реализуемые функции                                                                                                    |
|---------|----------------------------------------------------------------------------------------------------|
| 0       | Допуск к главному меню, допуск к справочному меню, включение<br>освещения внутри тестового пространства, вызов системной<br>диаграммы, установка языка, вызов журнала регистраций.                                                                                                    |
| 1       |                                                                                                    |
| 2       | Включение/ отключение испытаний, прерывание работы, изменение<br>оставшегося рабочего времени.                                                                                                    |
| 3       |                                                                                                    |
| 4       | Установка номинальных значений в ручном режиме, изменение режимов<br>работы с ручного в автоматический и наоборот, выбор программы,<br>подключение опций, подключение/ отключение пользовательских каналов,<br>проведение испытаний с программой «CycleWin», вызов архиватора,<br>изменение установленных значений. |
| 5       |                                                                                                    |
| 6       | Вызов редактора программ. Установка ограничительных значений,<br>установка внешнего использования, вызов меню конфигурации.                                                                                                    |
| 7       |                                                                                                    |
| 8       |                                                                                                    |
| 9       | Управление пользователем, конфигурирование программного обеспечения.                                                                                                    |

#### 3.2.2.3 Ввод пароля (Assign passwords)

٨

Установку паролей допуска для каждого уровня Вы должны начинать с изменения пароля 9 уровня. Можно вводить два пароля для каждого уровня: один для прямого использования «Локальный допуск» (Local access) и один для работы через сеть «Дистанционное использование» (Remote access).

- Нажмите на кнопку «Access code setting» (Настройка поля допуска).
- Введите пароль для 9 уровня.

| r Access Co | odes         |                    |                                 |  |  |
|-------------|--------------|--------------------|---------------------------------|--|--|
|             | Local access | -Remote access (*) | Each level enables access to a  |  |  |
| User.1      | 01234        |                    | certain number of functions (   |  |  |
| User.2      | 98765        |                    | refer to your documentation)    |  |  |
| User.3      | 55555        |                    |                                 |  |  |
| User.4      | 33333        |                    | (*) Remote network access with  |  |  |
| User.5      |              |                    | another computer. In this case, |  |  |
| User.6      |              |                    | different protection scheme.    |  |  |
| User.7      |              |                    |                                 |  |  |
| User.8      | ab123c       |                    |                                 |  |  |
| User.9      | XXXXX        |                    |                                 |  |  |

R

Рисунок. 3-4 Пароли допуска

- А Локальный пароль для работы на контрольном устройстве
- В Пароль для работы через сеть
- Введите пароли;
- Когда все требуемые пароли были введены, подтвердите ввод нажатием на кнопку «OK».

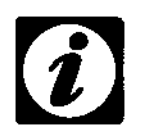

#### ПРЕДУПРЕЖДЕНИЕ

Если пароль не вводится для уровня, ни одна из функций данного уровня не блокируется.

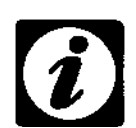

#### ПРИМЕЧАНИЕ

Пароли сохраняются. Убедитесь в том, что Вы заполнили пароль для 9 уровня. Только сервисная организация может переустановить пароль.

#### ПРИМЕЧАНИЕ

После ввода паролей Вы должны вновь заблокировать права доступа.

#### **3.2.3** Внешняя связь с контроллером (External communication with controller) При внешнем режиме работы внешние системы контроля (такие например, как программное обеспечение S!MPATI\*) могут поддерживать связь с контроллером. Работа блокируется при помоши S!MCONTROL\*.

| Символ                               | Функция                                                                                                    |
|--------------------------------------|----------------------------------------------------------------------------------------------------|
| Extern Неактивна<br>C CONTROLPAL     | Статус дисплея: Ручной режим работы или имя программы<br>» могут только отображаться значения, но нельзя устанавливать их.                                                                                                    |
| активирова<br>(зеленая<br>подсветка) | на Статус дисплея: »Data-Logging«<br>Ручной и программируемый режимы работы, запуск и остановка при<br>помощи SIMCONTROL* невозможна. Оставшееся время работы на<br>дисплее не отображается с SIMCONTROL* С CONTROLPAD* могут<br>только отображаться значения, но нельзя устанавливать их. |

## 3.2.4 Конфигурация (Configuration)

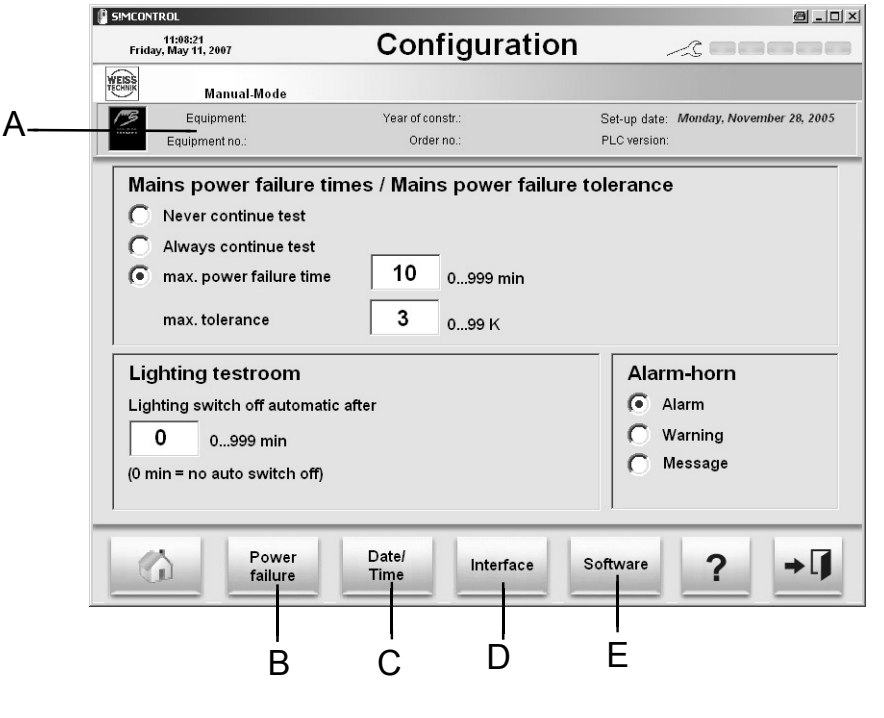

Рисунок. 3-5 Меню конфигурации

- А Информация о тестовой системе
- В Установка параметров сообщения об ошибке подачи электропитания и освещения тестового пространства → 3.2.4. Установка времени отключения электроэнергии/ ошибки допуска электроэнергии (Стр. 16), → 3.2.4.2 Установка времени для освещения полезного пространства (Стр. 16), → 3.2.4.3 Установка звуковой сигнализатор аварийной системы (Стр. 16)
- С Установка даты и времени → 3.2.4.4 Установка даты и времени (Стр. 16)
- D Конфигурация интерфейса → 3.2.4.5 Конфигурация интерфейса (Стр. 17)
- Е Конфигурация программного обеспечения → 3.2.4.1 Конфигурация программного обеспечения (Стр. 18)

# 3.2.4.1 Установка времени отключения электроэнергии/ ошибки допуска электроэнергии (Set power failure time / power failure tolerance)

Если электропитание восстановлено непосредственно в течении времени после отключения электроэнергоии, работа с тестовой системой будет возобновлена с того места, с которого она был прервана.

Ошибка поля допуска электроэнергии – это максимальное количество, от которого может отклоняться действительное значение от номинального значения во время отключения электричества. Значение ошибки поля допуска всегда относится к температуре тестового пространства.

#### Пример:

Установленное значение осставлент 10К. Это означает, что как только электропитание было восстановлено, если температура отличаетсяч от установленного номиналльного значения менее чем на 10К, работа будет продолжена с использованием настроек, установленных до возникновения ошибки, в случае если время ошибки сбоя подачи электропитания будет находится в допустимых пределах.

# 3.2.4.2 Установка времени для освещения полезного пространства (Set time for usable space lighting)

Здесь Вы можете устанавливать время, по прошествии которого автоматически отключается илм включается вновь освещение полезного тестового пространства. Естли устанавливается значение времени 0 минут, то вообще не происходит автоматического отключения.

#### 3.2.4.3 Установка звукового сигнализатора аварийной системы (Set alarm horn)

Звуковой сигнализатор аварийной системы расопложен позади окна тестового пространства. Меню конфигурации может использоваться для установки, когда звуковой сигнализатор аварийной системы должен активироваться.

#### 3.2.4.4 Установка даты и времени (Set the date and time)

• Нажмите клавишу

Появляется меню ввода для программного обеспечения Windows XP.

#### 3.2.4.5 Конфигурация интерфейса (Configure interfaces)

Данная глава относится только к внешней связи с коммуникатором тестовой системы.

#### Примечание

Если соединение происходит с исопльзованием LAN (локальной сети), необходимо у едиться в том, что не возникает никаких проблем с другими пользователями локальной сети при использовании коммуникационных каналов и адресов (например, двойные соединения). Мы настоятельно рекомендуем, чтобы Ваш сетевой администратор выполнял данное подключение!

#### предупреждение

Неправильная конфигурация может являться причиной повреждения работы сети.

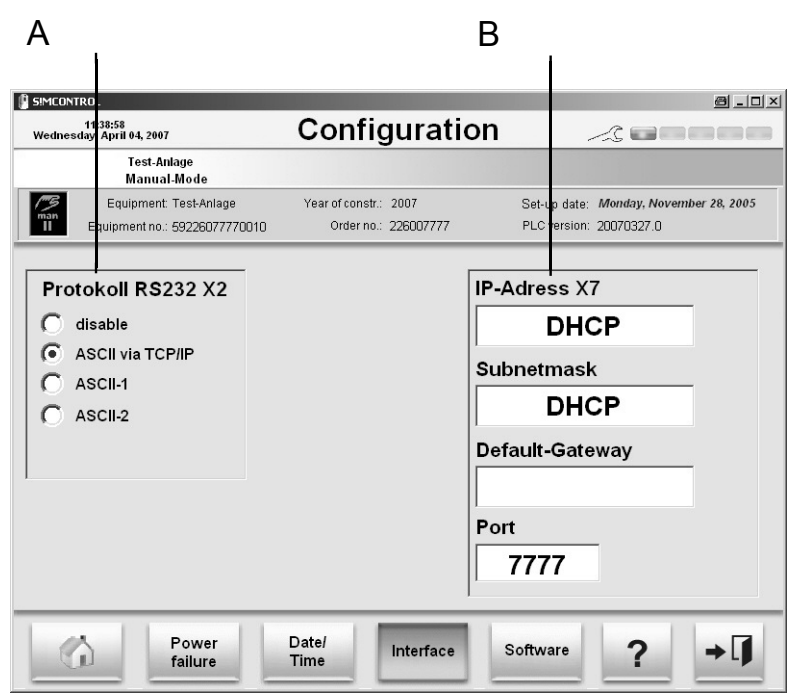

Рисунок. 3-6 Конфигурирование интерфейса

- А Настройка протокола интерфейса
- В Установка ІР адреса

#### Протокол интерфейса (Interface protocol)

• Выбор протокола интерфейса, соответствующего Вашей тетсовой системе.

#### Ввод IP адреса (Assigning the IP address)

Для того чтобы пользоваться сетевой связью с контроллером, для контроллера необходимо ввести четкий сетевой IP адрес.

• Enter the IP address, the subnetwork mask, the standard gateway and the port.

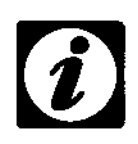

#### ПРИМЕЧАНИЕ

Значения должны определяться администратором сети.

#### 3.2.4.1 Конфигурация программного обеспечения (Software configuration)

В данном меню может просматриваться информация о прогрммном обеспечении и новые версии пакета программного обеспечения S!MCONTROL\* могут устанавливаться или могут создаваться и загружаться резервные копии.

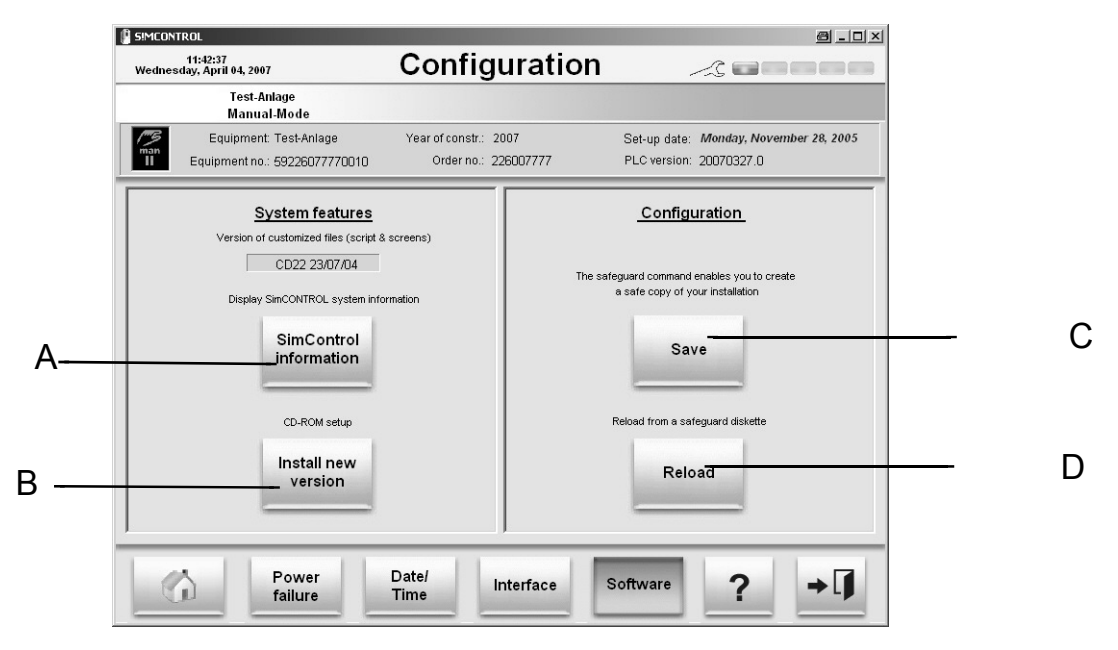

Рисунок. 3-7 Конфигурация программного обеспечения

А Информация о программном обеспечении (версия,

дата установки)

В Установка новой версии программного обеспечения

→ (Стр. 19)

- С Создание резервной копии программного обеспечения → (Стр. 19)
- D Загрузка существующей резервной копии → (Стр. 19)

#### Установка новой версии программного обеспечения (Install new software version)

Для уставноки обновлений программного обеспечения необходимо выполнить следующее:

• Нажмите на кнопку »Install new version« (Установка новой версии).

| Insert your Sim | Control US | B-Stick then press C | Ж |
|-----------------|------------|----------------------|---|
| c               | ж          | Cancel               |   |
|                 |            |                      |   |

• Вставьте накопитель USB с новой версией программного обеспечения на панеле главного выключателя.

• Нажмите кнопку »ОК«.

#### ПРЕДУПРЕЖДЕНИЕ

Перед установкой нового программного обеспечения, Вы должны создать резервную копию. → Создание резервной копии программного обеспечения (Стр. 19)

Создание резервной копии программного обеспечения (Creating a backup copy) Перед тем, как Вы сделаете какие-либо изменения в программном обеспечении, Вы должны создать резервную копию программного обеспечения. Для этого необходимо выполнить следующее:

- Нажмите кнопку »Save« (Сохранить).
- Нажмите кнопку »Browse« (Обзор) и выбирете папку, в окторой резервная копия будет сохранена.
- Нажмите кнопку »ОК«.

#### Примечание

Фийлы будут сохранены в Zip архиве.

#### Загрузка существующей резервной копии (Loading the backup copy)

Если Вы хотите восстановить предыдущую сохраненную резервную копию, необходимо выполнить следующее:

- Нажмите кнопку »Reload« (Перезагрузка).
- Нажмите кнопку »Browse« (Обзор) и выбирете соответствующий Zip архив.
- Нажмите кнопку »ОК«.

#### ПРЕДУПРЕЖДЕНИЕ

Сначала сделайте резервную копию используемого в настоящий момент программного обеспечения.

3.2.5 Установка ограничительных значений для температуры внутри тестового пространства (Set limit values for test space temperature)

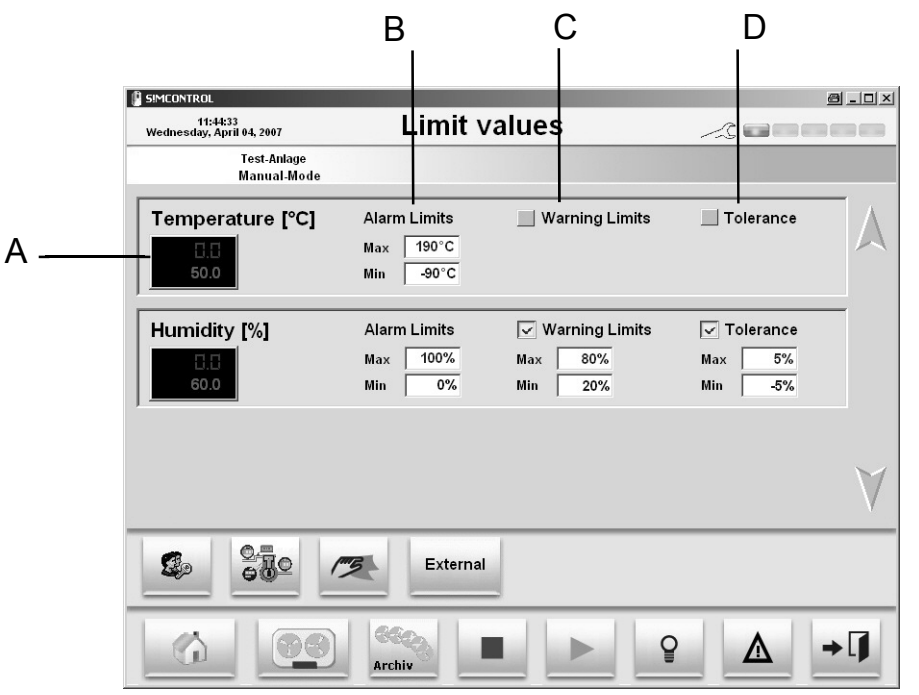

Рисунок. 3-8 Установка лимитов

- А Текущая температура, действительное и номинальное значения
- В Закладываемые ограничения звукового сигнализатора

Тестовая система автоматически отключается, если значение превышает установленные лимиты.

#### С ПРЕДУПРЕЖДЕНИЕ об установленных лимитах

Когда происходит превышение утсановленного лимита, появляется сообщение об ошибке.

D Поле допуска

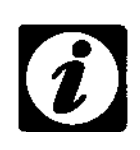

#### ПРИМЕЧАНИЕ

Контроль за ограничительными значениями активна только в случае проверки.

#### Пределы предупредительных сигналов (Alarm limits)

Тестовая система автоматически отключается, если значение превышается эти допустимые ограничения. Появляется особщение об ошибке на контрольном устройстве.

#### Предупреждающие ограничения (Warning limits)

Сообщение об ошибке появляется на контрольном устройстве, когда превышается величина ограничения.

#### Поле допуска (Tolerance band)

Поле допуска определяет разрешенное расхождение между действительными значениями и номинальными значениями. Если дейтсивтельное значение превышает или меньше поля допуска, на окнтрольном устройстве появляется сообщение об ошибке.

# 3.3 Журнал данных (Logbook)

Все сообщения о неисправностях и ошибках регистрируются в журнале данных. Существует разница между сообщения о неисправностях тестовой системы и сообщениями о неисправности программного обеспечения.

| 📲 Log Book · | - 406 messages        |                                                  | a_o×     |
|--------------|-----------------------|--------------------------------------------------|----------|
| Туре         | Date / time           | Message                                          | ▲        |
| Power        | 31.10.2006 - 12:03:03 | Operator session closed                          |          |
| V Cycle      | 31.10.2006 - 11:57:35 | Automatic test resumption                        |          |
| Power        | 31.10.2006 - 11:57:34 | System rebooting                                 |          |
| Power        | 31.10.2006 - 11:52:27 | Operator session closed                          |          |
| V Cycle      | 31.10.2006 - 11:51:58 | Automatic test resumption                        |          |
| Power        | 31.10.2006 - 11:51:57 | System rebooting                                 |          |
| Power        | 31.10.2006 - 11:51:17 | Operator session closed                          |          |
| 💎 Cycle      | 31.10.2006 - 11:38:31 | Automatic test resumption                        |          |
| Power        | 31.10.2006 - 11:38:30 | System rebooting                                 |          |
| Power        | 31.10.2006 - 10:10:56 | Operator session closed                          |          |
| V Cycle      | 31.10.2006 - 10:10:05 | Resumption of interrupted test                   |          |
| Alarms       | 31.10.2006 - 10:10:02 | Fehler bistabile Leistungskarte                  |          |
| V Cycle      | 31.10.2006 - 10:09:59 | Resumption of interrupted test                   |          |
| Alarms       | 31.10.2006 - 10:09:56 | Druck R23 nicht ausreichend (0.0 bars)           |          |
| V Cycle      | 31.10.2006 - 10:09:54 | Start of a new test [IEC68-2-30]                 |          |
| C Alarms     | 31.10.2006 - 10:09:44 | Druck R23 nicht ausreichend (0.0 bars)           |          |
| Power        | 31.10.2006 - 10:09:44 | System rebooting                                 |          |
| Power        | 31.10.2006 - 10:09:03 | Operator session closed                          | N        |
| 💖 Cycle      | 31.10.2006 - 09:18:51 | Test over                                        | 10       |
| 💖 Cycle      | 31.10.2006 - 09:18:51 | Test canceled by operator                        |          |
| C Alarms     | 31.10.2006 - 08:17:26 | Druck R23 nicht ausreichend (0.0 bars)           |          |
| 🖤 Cycle      | 31.10.2006 - 08:17:23 | Automatic test resumption                        |          |
| 2 Power      | 31.10.2006 - 08:17:21 | System rebooting                                 |          |
| Power        | 30.10.2006 - 17:48:55 | Operator session closed                          |          |
| 🖤 Cycle      | 30.10.2006 - 16:05:13 | Resumption of interrupted test                   |          |
| C Alarms     | 30.10.2006 - 16:05:05 | Druck R23 nicht ausreichend (0.0 bars)           |          |
| 🖤 Cycle      | 30.10.2006 - 16:05:03 | Resumption of interrupted test                   |          |
| Power        | 30.10.2006 - 16:04:05 | System rebooting                                 |          |
| Power        | 30.10.2006 - 16:03:42 | Operator session closed                          | _        |
| Power        | 30.10.2006 - 16:02:10 | System rebooting                                 | <b>_</b> |
| 🌾 Cycle      | Po Alarms 🔽 💋 Po      | wer 🔽 🖏 Service 🗹 🎄 Script 🔽 🙆 Software 🗖 📋 Text | 🖌 Close  |

Рисунок. 3-9 Журнал данных

С помощью нижней отборочной полосы (немаркированная колонка слева от текста, предназначенная для выбора нужной строки текста с помощью мыши) Вы можете выбирать какой тип сообщения об ошибках должен отображаться на дисплее.

При нажатии на кнопку »Text« (Текст), журнал данных конфертируется в текстовый файл, и далее может быть сохранен.

#### **3.4** Группа технического обслуживания (Maintenance function)

Контроллер следит за различными изменениями по технической поддержке (например, время работы компрессора в часах, скорость переключения клапанов и т.д.), которые сохранены в целях периодичности технического обслуживания

Статус техничесокго обслуживания отображается в верхнем правом углу через светодиодную цепочку. Статус технического обслуживания отображает какой процент от момента последнего технического обслуживания достигнут. Статус изменения техничесокго обслуживания отображает предельный уровень периода между техническими обслуживаниями.

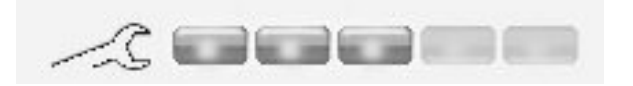

Рисунок. 3-10 Главное меню с дисплеем о техническом обслуживании (40% к 60%)

5 светодиодных кнопок LED воспроизводят пошаговый статус техничесокго обслуживания, каждый из которых составляет 20%. Светодиодные кнопки, отображающие диапазоны от 0 до 60% горят зеленым цветом, в диапазон от 60 до 80% - желтым и в диапазоне от 80 до 100% - красным цветом.

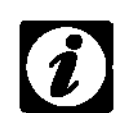

#### ПРИМЕЧАНИЕ

Если статус техничесокго обслуживания находится в диапазон от 60 до 80 % (желтый цвет), мы рекомендуем Вам запланировать очередное техническое обслуживание, поэтому свяжитесь с нашим сервисным центром.

# ГЛАВА 4. РАБОЧЕЕ МЕНЮ (OPERATING MENU)

Вы можете вызвать рабочее меню нажатием на клавишу »Operation« (Эксплуатация), находящуюся в главном меню.

Существует два режима работы: ручной режим работы и программируемый режим работы. При ручном режиме работы все настройки должны вводиться в ручную. При программируемом режиме испытание проводиться в соответствие с созданной ранее программой.

4.1 Обзор (Overview)

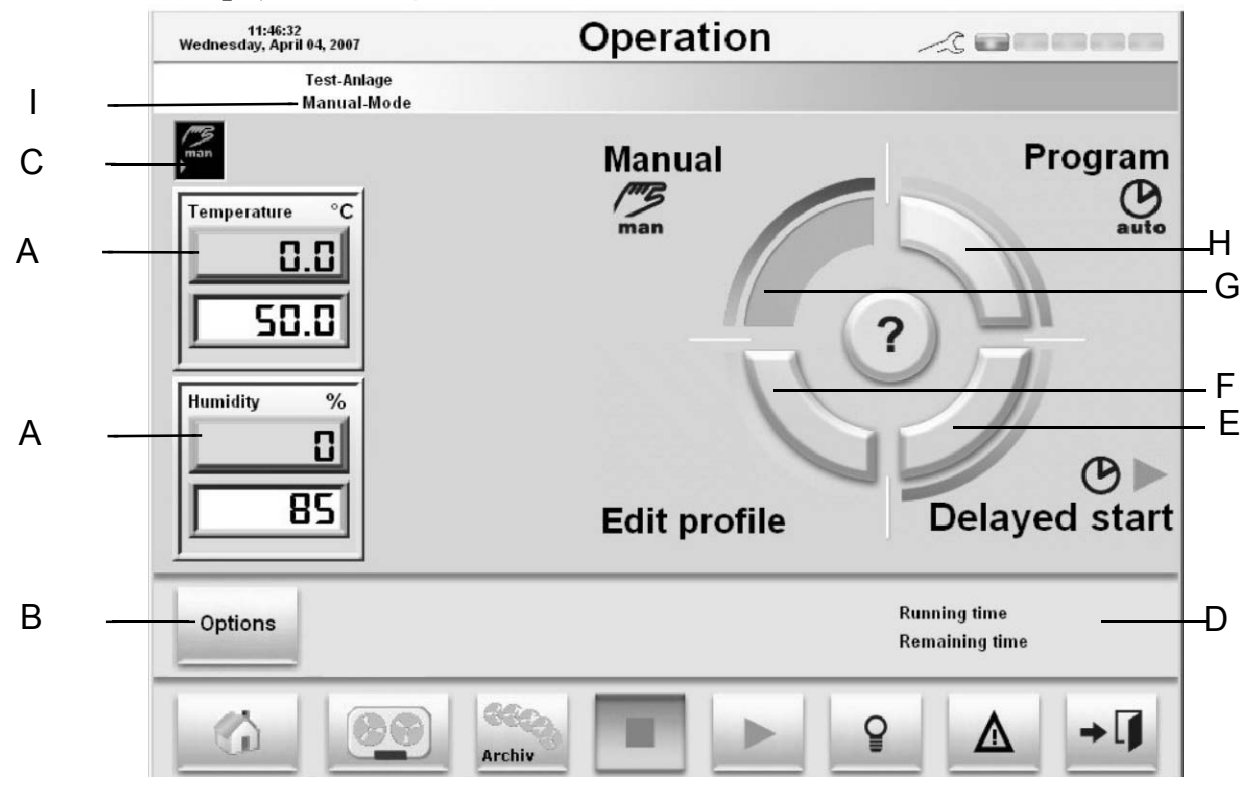

Рисунок. 4-1 Рабочий режим

- Отображение действительных и номинальных значений контролируемых параметров.
   Вверху: действительное значение, внизу: номинальное значение
- В Доступ к пользовательским выходам.

С Рабочий режим тестовой системы. Ручной режим или программируемый режим. Мигающая стрелка: Испытание активировано. Сигнал остановки: неисправность тестовой системы. Часы: начало работы с задержкой активировано.

- Отображение длительности программы истекшее время на данный момент и оставшееся время работы
- Е Опции старта → 4.2 (Стр. 24)
- F Вызов редактора программы → 6 (Стр. 41)
- G Ручной режим → 4.3 (Стр. 25)
- Н Программируемый режим→ 4.5 (Стр. 30)
- I Отображение рабочего режима »Manual-Mode« или имя выбранной программы.

#### 4.1.1 Выбора рабочего режима (Selecting the operating mode)

Рабочий режим выбирается с использованием кнопки »Manual« (ручной режим) или »Program« (программируемый режим), находящиеся на рабочем меню.

• Нажмите на соответствующую кнопку для выбора желаемого режима работы. Соответствующая кнопка станет темной. На рисунке, представленном ниже, активен ручной режим работы.

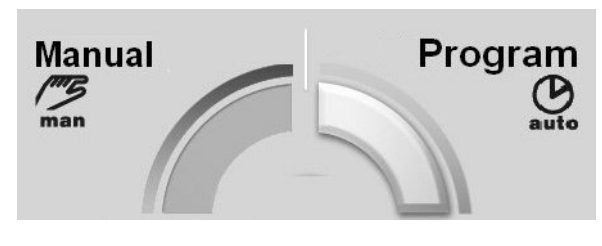

Рисунок. 4-2 Выбор рабочего режима, здесь выбран »Manual« (ручной)

### **4.2** Опции при запуске (Start options)

Время запуска определяется как в ручном, так и програмируемом режиме.

• Нажмите на кнопку »Delayed start« (старт с задержкой).

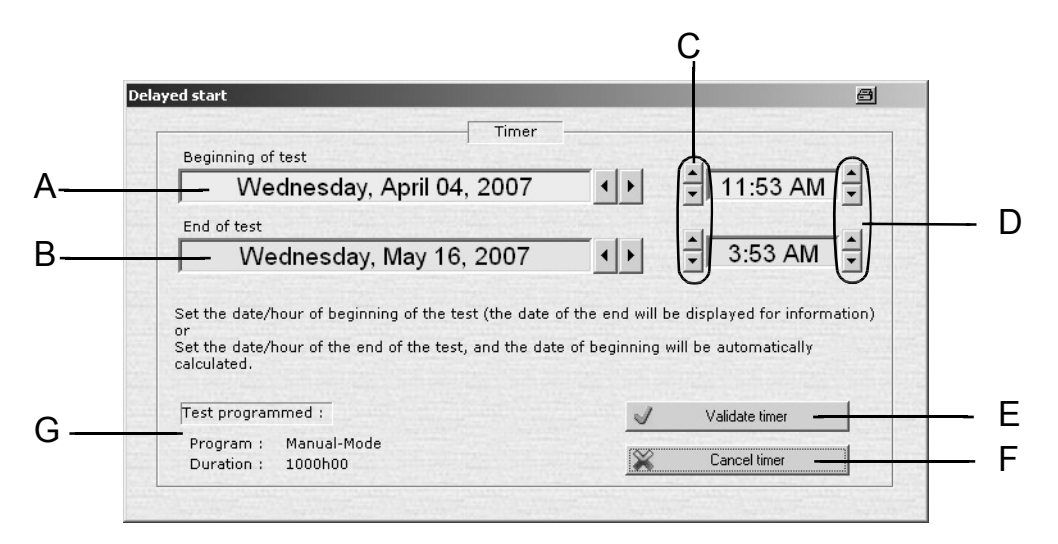

Рисунок. 4-3 Опции при запуске

- А Дата начала испытания
- В Дата окончания испытания
- С Изменение часов
- D Изменение минут
- Е Подтверждение исходной позиции
- F Остановка запуска с задержкой
- G Информация о программе (имя программы и длительность)
- С помощью кнопок перемещения курсора установите желаемую дату и время

### ИМЕЧАНИЕ

жно вводить и начальное время, и окончательное время. Соответственно траивается другие параметры времени.

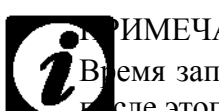

#### ИМЕЧАНИЕ

емя запуска должно составлять не менее двух минут от текущего времени. Только ле этого Вы можете на кнопку подтверждения действия.

Подтверждение настроек происходит при нажатии на кнопку Validate timer

На рабочем меню появляются часы на индикаторе состояния → Рисунок. 4-1 Рабочий режим, Позиция Е (Стр. 23).

Для оставки часов необходимо нажать на кнопку.

| на кнопку  | 💥 Cancel time |
|------------|---------------|
| la knonky. |               |
|            |               |

Cancel timer

#### 4.3 Ручной режим работы (Manual mode)

При использовании ручного режима не требуется никакой программы. Настройки делаются в ручную.

• Нажмите на кнопку »Manual« (ручной).

#### 4.3.1 Ввод номинальных значений (Enter nominal value)

Нажмите на соответствующее номинальное значение. Введите новое значение и подтвердите, нажав на кнопку

#### 4.3.2 Установка оставшегося рабочего времени (Set remaining operation time) Для установки оставшегося рабочего времени выполните следующее:

• Во время испытания нажмите на кнопку отображаемого оставшегося времени работы (»Remaining time«)

| Running time   | 00'51s  |  |  |
|----------------|---------|--|--|
| Remaining time | 8h59.23 |  |  |

Введите оставшееся рабочее время.

#### 4.3.3 Запуск испытания (Start test)

Для начала испытания нажмите кнопку

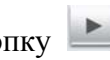

Затем последует запрос о том, были ли установлен температурный ограничитель.

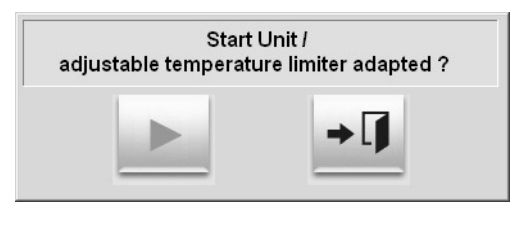

Проверьте и нажмите кнопку • для начала испытания.

Испытание наснется с установки значений контролируемых параметров и цифровых каналов.

#### 4.3.4 Прерывание испытания (Interrupt test)

If a test is interrupted, the test time and recording are stopped.

- для прерывания испытания. Нажмите кнопку
- Для перезапуска испытания, нажмите кнопку

#### 4.3.5 Окончание испытания (End test)

Для окончания испытания нажмите кнопку •

Появится меню для выбора.

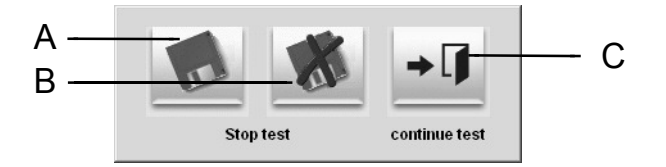

Рисунок. 4-4 Окончание испытания

- А Окончить испытание и сохранить
- В Окончить испытание без сохранения
- С Продолжить испытание

Сохраненное испытание можно потом будет извлечь из архива. → Глава 7 Программа просмотра »VisuWin« и »CycleWin« (Стр. 61).

## 4.4 Опции (Options)

Вы находитесь в меню Опции, в которое можно попасть, нажав на кнопку »Options« (Опциии).

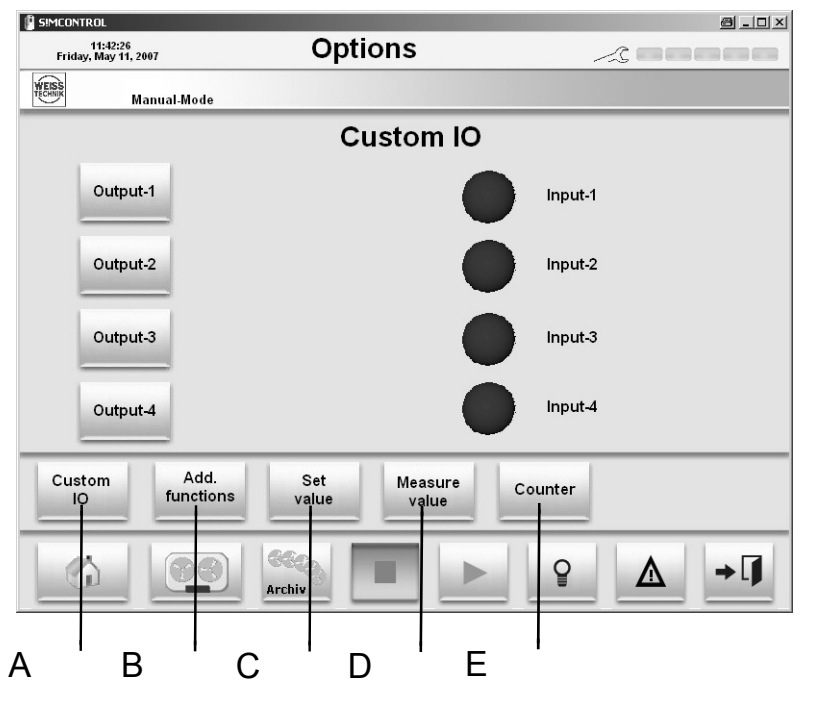

Рисунок. 4-5 Опции

- А Цифровые каналы входа/ выхода Пользователя
   → 4.4.1 (Стр. 27)
- В Дополнительные функции → 4.4.2 (Стр. 28)
- С Установочные значения → 4.4.3 (Стр. 28)
- D Измерительные значения → 4.4.4 (Стр. 29)
- Е Счетчик → 4.4.5 (Стр. 29)

# 4.4.1 Включение цифровых каналов входа/ выхода Заказчика (Switch digital customer inputs/outputs)

• Исследуйте главу — 4.4 Опции (Стр. 27)

Можно подсоединять дополнительное оборудование к цифровым входам/ выходам на месте.

→ Приложение «Интерфейсные соединения», которое находится в инструкции по эксплуатации к тестовой системе. Данное меню может использоваться дла подключения/ отключения дополнительного оборудования.

- Нажмите кнопку »Options« (Опции).
- Нажмите на соответствующий вход/ выход (input/output).

Подключенные входы/ выходы отображаются с зеленой подстветкой.

#### 4.4.2 Включение дополнительных функций (Switch additional functions)

• Исследуйте главу → 4.4 Опции (Стр. 27)

Любые дополнительный функции, которые можно установить (нарпимер, ультрофиолетове излучение или деминирализатор сжатого воздуха), могут подключаться/ отключаться вд анном меню.

• Нажмите на соответствующую дополнительную функцию.

Подключенные дополнительные функции отображаются с зеленой подстветкой.

#### 4.4.3 Установка значений (Set values)

В данном меню значения для различных установочных параметров могут быть установлены.

| 🕼 SIMCONTROL                          |                                      | <u> - I ×</u> |
|---------------------------------------|--------------------------------------|---------------|
| 12:08:53<br>Wednesday, April 04, 2007 | Options                              |               |
| Test-Anlage<br>Manual-Mode            |                                      | <u> </u>      |
| Fan [%]<br>1.0                        | Factory Limits<br>Max 190<br>Min -90 | A             |
| IR-Lighting [%]                       | Factory Limits<br>Max 190<br>Min -90 |               |
| Temp. Fresh air [°C]                  | Factory Limits<br>Max 190<br>Min -90 | ٧             |
| Custom Add.<br>IO functions           | Set Measure value                    | Counter       |
|                                       | Archiv                               |               |

• Нажмите на устанавливаемое значение и введите новое значение с исопльзованием меню ввода. Подтвердите нажатием на

Дополнительные установочные величины могут отображаться через стрелки, располагающиеся в верхнем правом углу монитора.

Рисунок. 4-6 Ввод установочных параметров

#### 4.4.4 Измерительные величины (Measurement values)

В данном меню Вы может устанавливать ограничения для различных измерительных величин.

| SIMCONTROL                            |                                    | 8 _ D ×                          |
|---------------------------------------|------------------------------------|----------------------------------|
| 12:09:45<br>Wednesday, April 04, 2007 | Opti                               | ons 🧠 💷 👘                        |
| Test-Anlage<br>Manual-Mode            |                                    | <u></u>                          |
| Temp. Sunction [°C]                   | Factory Limits<br>Max 180<br>Min 0 | Alarm Limits<br>Max 180<br>Min 0 |
| Temp. Exhaust [°C]                    | Factory Limits<br>Max 180<br>Min 0 | Alarm Limits<br>Max 180<br>Min 0 |
| Temp. Movable [°C]                    | Factory Limits<br>Max 180<br>Min 0 | Alarm Limits<br>Max 180<br>Min 0 |
| Custom Add.<br>IO functions           | Set<br>value                       | Measure<br>value                 |
|                                       | Archiv                             |                                  |

Рисунок. 4-7 Ввод измерительных величин

• Нажмите на ограничение и введите новое значение через меню ввода. Подтвердите нажатием на кнопку Дополнительные измерительные значения могут быть отображены через стрелки, располагающиеся в верхнем правом углу монитора.

#### 4.4.5 Счетчик (Counter)

Различные счетчики отображаются в данном меню.

| SIMCONTROL                |                            |                                      |                  |         |          | <u> a l v</u> |
|---------------------------|----------------------------|--------------------------------------|------------------|---------|----------|---------------|
| 12:11:1<br>Wednesday, Apr | 2<br>il 04, 2007           | Opti                                 | ons              | -       | <u> </u> |               |
|                           | Test-Anlage<br>Manual-Mode |                                      |                  |         |          | X             |
| Preheat<br>50             | time [min]                 | Factory Limits<br>Max 190<br>Min -90 |                  |         |          | A             |
|                           |                            |                                      |                  |         |          |               |
|                           |                            |                                      |                  |         |          | V             |
| Custom<br>IO              | Add.<br>functions          | Set<br>value                         | Measure<br>value | Counter |          |               |
| 6                         | 66                         | Archiv                               |                  | P       | Δ        | →[]           |

Рисунок. 4-8 Счетчик

### 4.5 Программируемый режим работы (Program operation)

При использовании программируемого режима работы испытание определяется выбор программы для воспроизведения.

• Нажмите на кнопку »Program« (Программа) для ввода программируемого режима работы.

• Выбирете программу из списка имеющихся программ.

Выбранная программа появится в верхнем левом углу рабочего меню. → Положение. I (Стр. 23).

После запуска программы графическая картинка программы появляется при программируемом режиме работы.

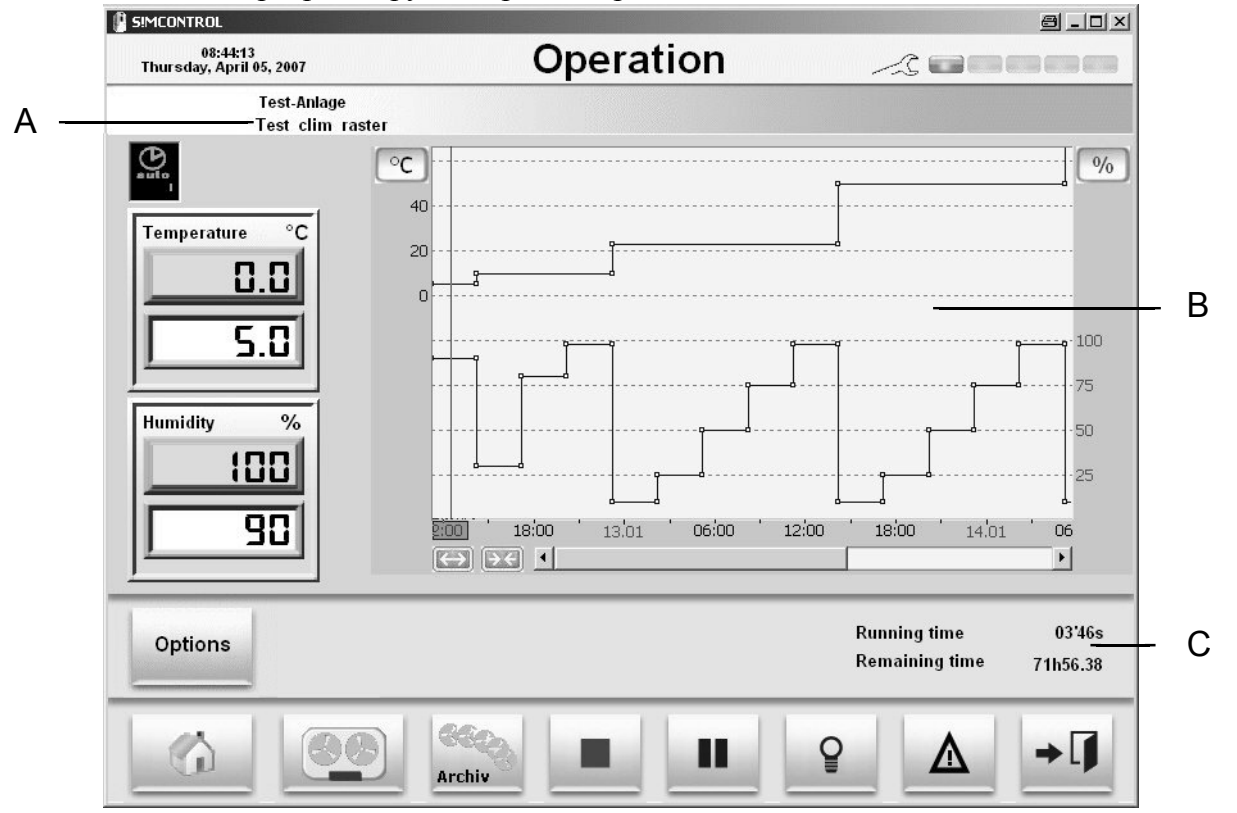

Рисунок. 4-9 Программируемый режим работы текущего испытания

- А Имя программы
- В Минимизированное графическое представление
- С Отображение длительности работы программы

Прошедшее и оставшееся время работы программы.

Шкала представления может быть изменена.

Об этом Вы можете прочитать → 5.2.3 Ручная настройка шкал (Стр. 35).

#### 4.5.1 Запуск программы (Starting the program)

• Для запуска программы нажмите кнопку 📩

Затем последует запрос о том, были ли установлен температурный ограничитель.

• Проверьте и нажмите кнопку 🗾 для начала испытания.

Графическое изображение появится на рабочем меню.

#### 4.5.2 Прерывание программы (Interrupting a program)

Если программа прерывается, то только останавливается время программы. Контроллер и дополнительные функции остаются включенными. Если Вы желаете отключить дополнительные функции во время прерывания программЫ, то Вы это должны сделать в ручном режиме. → раздел 4.4 Опции (Стр. 27).

- Нажмите кнопку 🛄 для прерывания программы.
- Для возобновления программы, нажмите кнопку

В данном пункте в графическом изображении программы появляется ПРИМЕЧАНИЕ »Stop operator« (Остановка работы).

#### **4.5.3** Окончание программы (Ending the program)

• Для окончания испытания нажмите кнопку

Появляется запрос.

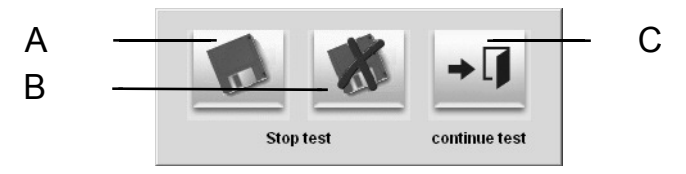

Рисунок. 4-10 Сохранение испытания

- А Окончить испытание и сохранить
- В Окончить испытание без сохранения
- С Не заканчивать испытание

Сохраненное испытание можно потом будет извлечь из архива.

→ Глава 7 Программа просмотра »VisuWin« и »CycleWin« (Стр. 61)
## РАБОЧЕЕ МЕНЮ

## ГЛАВА 5. ОБЗОР ДОПОЛНИТЕЛЬНЫХ ПРОГРАММ (AN OVERVIEW OF THE ADDITIONAL PROGRAMS)

Некоторые функции являбются идентичными в отдельно взятых программах, таких как »ProgWin«, »VisuWin« и »CycleWin«. Данные функции будут описаны и разъяснены для всех программ в данной главе.

## **5.1** Изучение кнопок (Overview of the buttons)

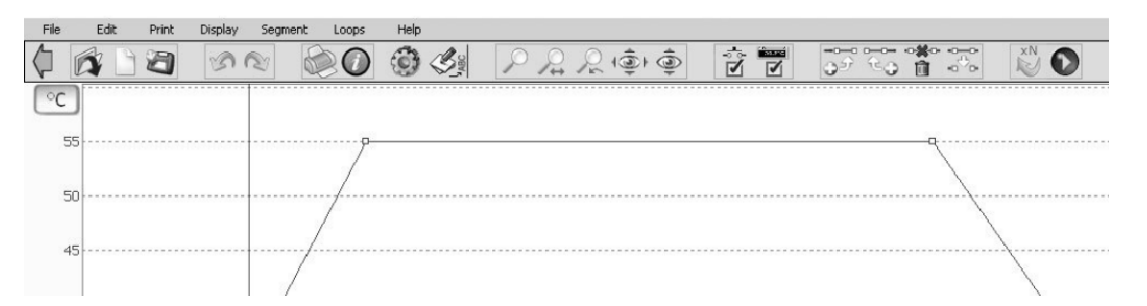

| Символ   | Описание                                                                   | Функция                                                                        | Ссылка                    |
|----------|----------------------------------------------------------------------------|--------------------------------------------------------------------------------|---------------------------|
| §        | »Quit« (Выход)<br>»Undo« (Назад)                                           | Окончание программы.<br>Возврат к предыдущему<br>Действию.                     |                           |
| e Stra   | »Redo« (Отмена)<br>»New comment (rule<br>position)« (Новый<br>комментарий) | Отмена последней<br>рабочей операции.<br>Добавление комментариев<br>в линейку. | → раздел 5.3<br>(Стр. 37) |
| ð ð      | »Zoom« (Увеличение)                                                        | Увеличение желаемой секции                                                     | → раздел 5.2.4            |
|          | »Time zoom«                                                                | Увеличение временного                                                          | (Стр. 36)                 |
|          | (Увеличение времени)                                                       | разреза.                                                                       | → 5.2.4 (Стр. 36)         |
| ŵ ŷ      | »Undo zoom«                                                                | Возврат к предыдущему                                                          | → раздел 5.2.4            |
|          | (Возврат увеличения)                                                       | действию по увеличению.                                                        | (Стр. 36)                 |
|          | »Reset scales«                                                             | Полное изображение                                                             | → раздел 5.2.2            |
|          | (Сброс шкал)                                                               | программы                                                                      | (Стр. 35)                 |
| 4        | »Share scales«                                                             | Регулировка шкалы (с                                                           | → раздел 5.2.2            |
|          | (разделение шкал)                                                          | увеличенным видом)                                                             | (Стр. 35)                 |
| <b>₽</b> | »Logical outputs«                                                          | отооразиты свернуть                                                            | → раздел 5.2.6            |
|          | (Логические выходы)                                                        | цифровые каналы                                                                | (Стр. 37)                 |
|          | »Scanner«                                                                  | Отобразить/ свернуть                                                           | → раздел 5.2.5            |
|          | (Сканер)                                                                   | сканер                                                                         | (Стр. 36)                 |

#### 5.2.1 Конфигурация дисплея (Configuring the display)

Данное меню используется для конфигурации дисплея (формирование необходимого дисплея).

#### Программы »VisuWin« и »CycleWin«.

• Нажмите на нопку

#### Программа »ProgWin«

• Выберите меню »Display configuration« (Конфигурация дисплея) ниже меню »Display« (Дисплей) в линейке меню.

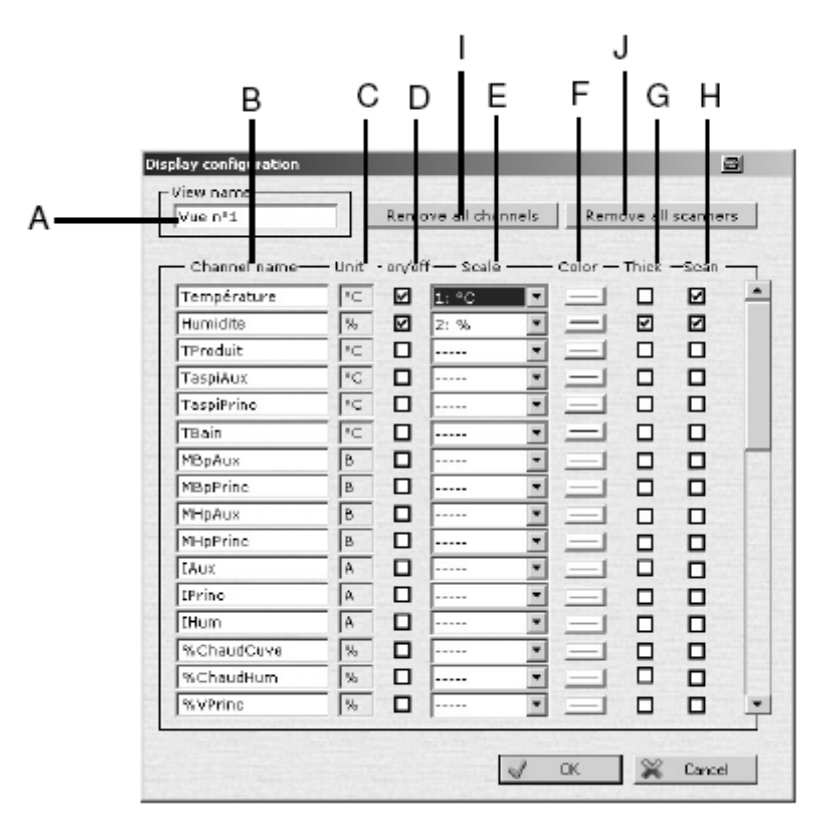

А Обозначение страницы → 7.3.2 Просмотр страницы (Стр. 64)

- В Обозначение канала
- С Единица измерения шкалы
- D Отображаются выделенные каналы
- Е Шкала, на которой должен отображаться канал
- Выбранный номер определяет положение шкалы.

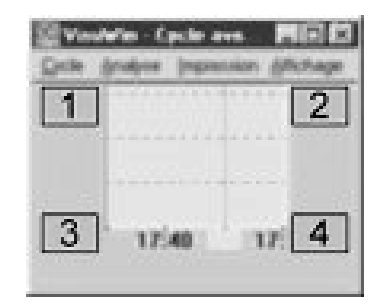

- F Выбор цвета канала.
- G Выделенный канал выделяется жирным шрифтом.
- Н Отображается сканер для выделенного канала.
- I Отмена выбора каналов.
- J Отмена выбора всех сканеров.

#### 5.2.2 Автоматическая настройка шкал (Automatic adjustment of the scales)

Кнопка 😰 выделяет все шкалы, таким образом можно увидеть на экране полное испытание.

Кнопка выделяет только вертикальные шкалы, таким образом все кривые оси времени отображаются на экране.

#### **5.2.3** Ручная настройка шкал (Manual adjustment of the scales)

#### Вертикальные оси

Вертиклаьные шканы могут быть отмасштабированы по Вашему желанию.

• Нажмите на нопку <sup>СС</sup> для проведения масштабирования для оси »Temperature« (Температура).

Появляется следующее окно:

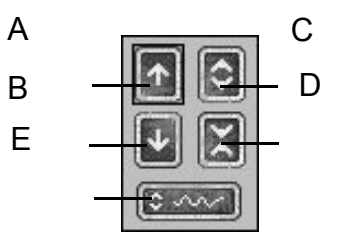

Рисунок. 5-1 Окно масштабирования

- А Перемещение шкалы вверх
- В Перемещение шкалы вниз
- С Увеличение шкалы
- D Уменьшение шкалы
- Е Регулировка шкалы по экрану

#### Ось времени

Ось времени может масштабироваться с помощью кнопок 🖾 🖼

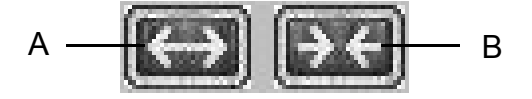

Рисунок. 5-2 Шкала оси времени

- А Увеличение шкалы оси времени
- В Уменьшение шкалы оси времени

#### 5.2.4 Функция увеличения (Zoom function)

Имеется три функции зуммирования для

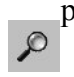

- регулировки отображения сегментов.
  - Нажмите и переместите в желаемую секцию.

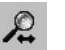

Нажмите для зуммирования на определенный сегмент времени.

• Финальное зуммирование может отменяться нажатием на кнопку *р* 

#### 5.2.5 Сканер (Scanner)

Сканеру принадлежат каждое номинлаьное значение профиля. Это окно, в котором определяется номинальное значение в положении линейки.

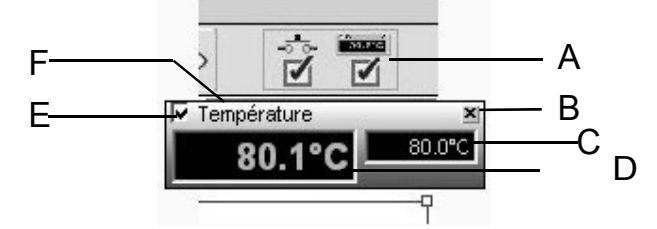

Рисунок. 5-3 Сканер

- А Показать/ скрыть все сканеры.
- В Скрыть данный сканер.
- С Отображение номинального значения. в положении линейки (только для программы »VisuWin«).
- D Отображение номинального значения в положении
- линейки

Для программы »VisuWin«. Отображение действительного значение в положении линейки.

- Е Показать/ скрыть профиль.
- F Профиль относительного номинального значения.

#### ПРИМЕЧАНИЕ

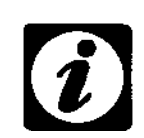

Если сканер скрыт через положение В  $\rightarrow$  Рисунок. 5-3, он можеь быть отображен вновь только через конфигурацию дисплея  $\rightarrow$  раздел 5.2.1 Конфигурация дисплея (Стр. 34).

ОБЗОР ДОПОЛНИТЕЛЬНЫХ ПРОГРАММ

5.2.6 Включение/ выключение цифровых каналов (Switching digital channels on/off)

Все цифровые каналы можно отображать или скрывать с помощью кнопки 🗹

### 5.3 Вставка комментариев (Insert comments)

Комментарий представляет собой текст произвольного содержания, крторый ввыодится по оси времени. Комментарии сохраняются в программе; они могут быть изменены и удалены. Если комментарии введены в скобках, то они также повторяются. Комментарии предназначены для того, чтобы иметь информацию по сегментам программы или давать пользователям инструкции во время проведения испытания.

• Выберите вкладку »New comment (Rule position)« (Новый комментарий (Линейная позиция) в подменю »Comments« (Комментарии) в меню »Display« (Дисплей) в меню Линейка или нажмите кнопку

#### • Введите текст комментария.

| Free Comment  |          | 8          |
|---------------|----------|------------|
| Kommentar 1   | <u> </u> | S Previous |
|               | - (      | Next       |
| J DK 🔀 Cancel |          |            |

Рисунок. 5-4 Ввод комментария

| Символ      | Функция                                       |
|-------------|-----------------------------------------------|
| <b>√</b> ОК | Подтверждение текста.                         |
| 💥 Cancel    | Отмена, никаких комментариев не было сделано. |
| 🔇 Delete    | Удаление комментария.                         |
| 谷 Hide all  | Свернуть все комментарии.                     |
| Next        | Изменить следующий комментарий.               |
| S Previous  | Изменить предыдущий комментарий.              |

• Подтвердите ввод нажатием

**у** ок

#### ОБЗОР ДОПОЛНИТЕЛЬНЫХ ПРОГРАММ

#### Комментарий появляется на дисплее.

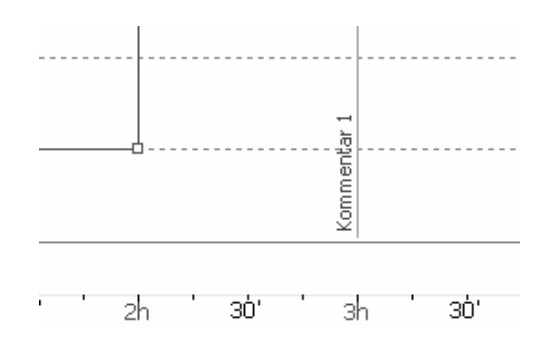

Рисунок. 5-5 Комментарий

#### 5.3.1 Комментарии скрыть (Hide comments)

• Чтобы скрыть комментариии, деактивируйте »Comments« (Комментари) в подменю »Display« (Дисплей) в меню »Display«.

#### 5.3.2 Комментарии показать (Deleting comments)

Для удоления некоторых комментариев, нажмите на текст комментария. Появится меню ввода.

| Free Comment |          |          |     |         | <u>a</u>   |
|--------------|----------|----------|-----|---------|------------|
| Kommentar 1  |          |          |     |         | S Previous |
|              |          |          |     | -       | Next       |
| 🖌 ОК         | 💥 Cancel | 🔇 Delete | 🔕 н | ide all |            |

• Нажмите кнопку 🛛 💥 Cancel

С помощью фунции »Erase all comments« (Стереть все комментарии) в подменю »Comments« (Комментарии) меню »Display« (Дисплей) все комментарии даннойц программы будут удалены.

### **5.4** Печать (**Print**)

С помощью функции печати текущий просмотр программы или теста может быть графически выведено на подключенный принтер. Текущие установки дисплея, шкал, комментарии и перерывы берутся во внимание. Вводимый текст или только раздел может выводиться на печать. Номера страниц и заголовок выводимых на печать страниц могут проверяться с поомщью функции «Предварительный просмотр».

#### 5.4.1 Конфигурирование печати (Printer configuration)

Вместе с возможностью конфигурирования принтера в меню »Configurate printing« (Конфигурирование печати) в меню »Printing« (Печать) можно устанавливать следующие параметры:

| 5eite einrichten | Advance of the second second sec |
|------------------|----------------------------------------------------------------------------------------------------|
| Papier           |                                                                                                    |
| Größe: A4        |                                                                                                    |
| Quelle: Au       | itomatisch auswählen                                                                                                    |
| Ausrichtung      | Ränder (mm)                                                                                                    |
| C Hochformat     | Links: 10 Rechts: 15                                                                                                    |
| Querformat       | Oben: 5 Unten: 15                                                                                                    |
|                  | OK Abbrechen Drucker                                                                                                    |

Рисунок. 5-6 Конфигурация принтера

- Формат бумаги
- Способ подачи бумаги
- Размещение бумаги
- Боковые грани
- Выходное устройство
- Конфигурирование выходного устройства

•Нажмите <sup>Drucker...</sup> для выбора выходного устройства.

• Для конфигурации принтера исследуйте инструкции производителя используемого выходного устройства.

ОБЗОР ДОПОЛНИТЕЛЬНЫХ ПРОГРАММ 5.4.2 Предварительный просмотр документа на печать (Print view)

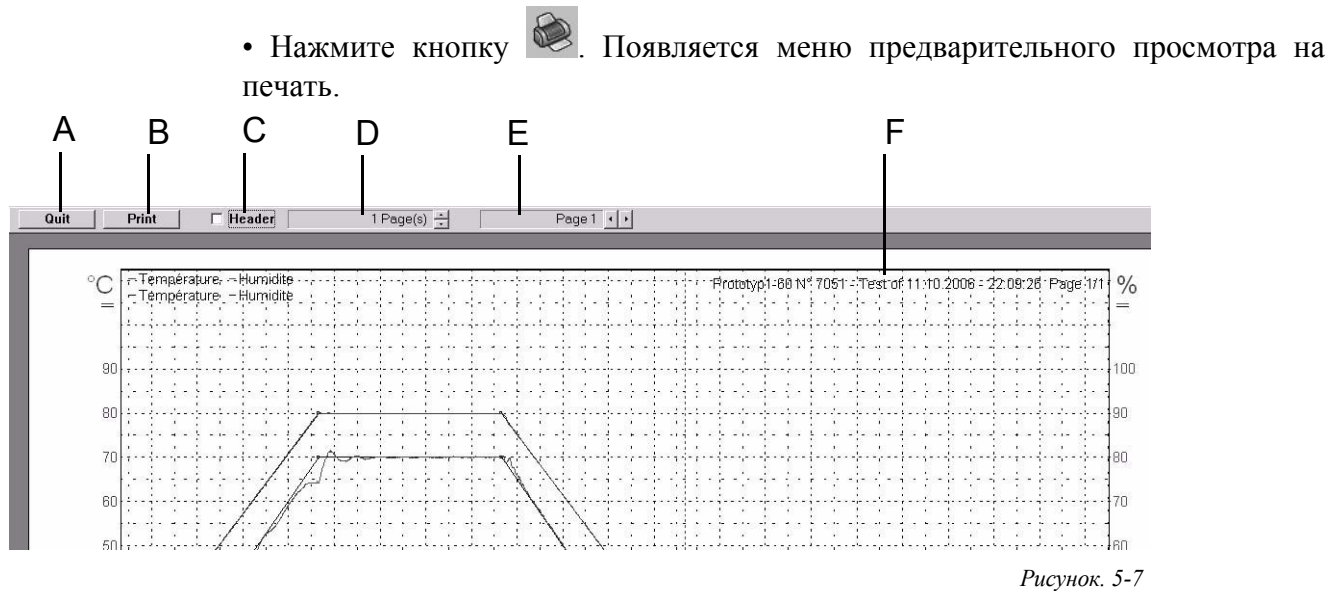

Предварительный просмотр на печать

- А Выход из режима предварительного просмотра без вывода на печать.
- В Печать текущего просмотра
- С Печать заголовка с информацией об испытании.
- D Распределение области печати на несколько страниц.
- Е Отображение страницы.
- F Отображение информация об испытании из имеющейся информации об испытании → раздел 7.4.2 Информация об испытании (Стр. 68) или информация о программе → раздел 6.4 Информация о программе (Стр. 46).

#### 5.4.3 Раздел печати (Print section)

- Для печати только одной секции сначала выберите ее с помощью кнопки
- Нажмите кнопку 🥮

Только выбранная область будет отображаться в окне предварительного просмотра.

#### РЕДАКТОР ПРОГРАММ «PROGWIN» ГЛАВА 6 РЕДАКТОР ПРОГРАММ «PROGWIN» (PROGRAM EDITOR »PROGWIN«)

С использованием редактора программы »ProgWin« Вы можете создавать иредактировать программы через графический дисплей

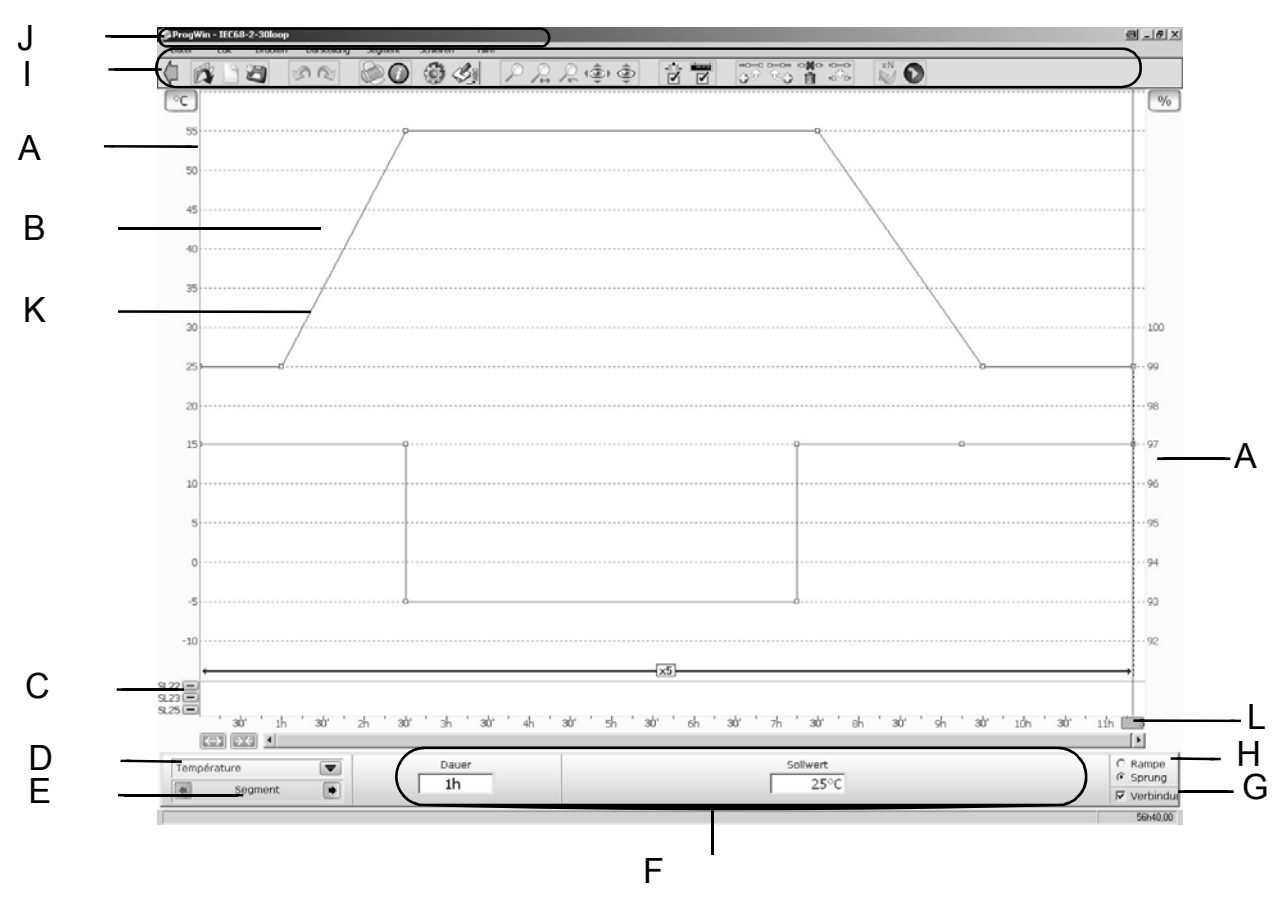

## 6.1 Обзор (Overview)

Рисунок. 6-1 Обзор редактора программы »ProgWin«

- А Шкалы для номинальных значений профиля;
- В Линейка;
- С Цифровые каналы;
- Отображение канала для редактирования;
   Выбор канала (с помощью синхронизированных каналов);
- Е Изменение между сегментами/ создание нового сегмента;
- F Параметры сегментов;
- G Объединение сегментов друг с другом;
- Н Отбор, отклонение или постоянные;
- I Кнопки→ раздел 6.1.1 Обзор кнопок (Стр. 42);
- J Линейка меню;
- К Сегмент;
- L Ось времени.

<sup>1</sup> Опция

| Символ      | Описание                                    | Функции                                                                    | Ссылка                                                                    |
|-------------|---------------------------------------------|----------------------------------------------------------------------------|---------------------------------------------------------------------------|
| 4           | »Quit« (Выход)                              | Окончание программы.                                                       |                                                                           |
|             | Load profile«<br>Загрузка профиля)          | Открытие существующей программы.                                           |                                                                           |
|             | »New profile«<br>(Новый профиль)            | Создание новой программы.                                                  |                                                                           |
| Ø           | »Save« (Сохранить)                          | Сохранение программы.                                                      |                                                                           |
| ß           | →Undo« (Назад)                              | Переход к предыдущему<br>рабочему шагу.                                    |                                                                           |
| Ø           | »Redo« (Вперед)                             | Возврат к последнему<br>выполненному рабочему шагу                         |                                                                           |
|             | »Print« (Печать)                            | Печать программы.                                                          |                                                                           |
| 0           | »Profile<br>information«                    | Вызов информации о<br>программе.                                           | → раздел 6.4 (Стр. 46)                                                    |
| 0           | »Configuration«<br>(Конфигурация)           | Конфигурация программы.                                                    |                                                                           |
| , Mac       | Comment (Коммента                           | (иис                                                                       | → раздел 5.3 (Стр. 37)                                                    |
| Q. Q.       | Zoom function (Функц                        | ия зуммирования)                                                           | → раздел 5.2.4 (Стр.36)                                                   |
| Ê.          | Automatic adjustment<br>настройка шкал)     | of the scales (Автоматическая                                              | →раздел 5.2.2 (Стр.35)                                                    |
| <b>Q</b> .∲ | Show/hide digital char<br>цифровые каналы). | Show/hide digital channels (Показать/ скрыть —<br>цифровые каналы).        |                                                                           |
|             | Show/hide scanner (П                        | how/hide scanner (Показать/ скрыть сканер). →р                             |                                                                           |
| <b>0</b>    | »Add segment (after current)«               | Вставка сегмента после выделенного сегмента.                               | →раздел 6.8.2 (Стр.49)                                                    |
| ج           | »Insert segment<br>(before current)«        | Вставка сегмента перед выделенным сегментом.                               | → раздел 6.10.3<br>(Стр.53)                                               |
| •*•<br>Î    | »Delete segment«                            | Удаление выделенного<br>сегмента. Последующие<br>сегменты смещаются влево. | → Раздел 6.10.3<br>(Стр. 53)                                              |
| \$~\$<br>\$ | »Cancel segment<br>(no setpoint)«           | Перемещение сегмента.<br>Никаких перемещений<br>последующих сегментов      | → раздел 6.10.<br>(Стр. 53)                                               |
| ×N          | »Create a loop«                             | Вставка цикла.<br>Insert loops                                             | → раздел 6.11 (Стр.54)<br>→ 6.11 (Стр. 54)                                |
| 0           | »Loops rolled out«                          | Удаление цикла.<br>Delete loops                                            | → раздел 6.11.1<br>— <del>(</del> С <del>\$</del> р <u>1</u> 54)(Стр. 55) |

## 6.1.1 Изучение кнопок (Overview of the buttons)

## 6.2 Опции дисплея (Display options)

#### 6.2.1 Настройки дисплея (Display settings)

Настройки дисплея могут производиться в меню »Preferences« (Предпочтения).

• Выберите вкладку »Preferences« (Предпочтения) в меню »Display« (Дисплей).

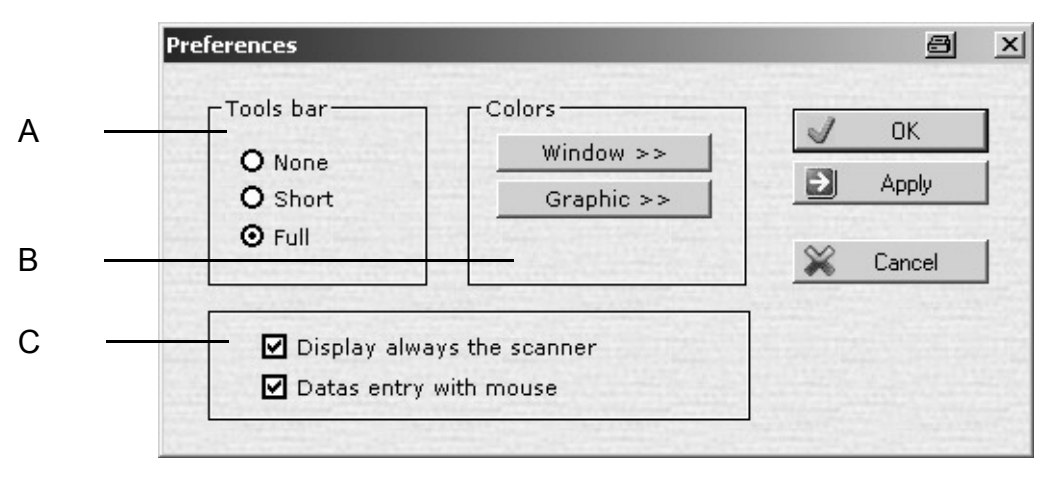

Рисунок. 6-2 Установки дисплея

- А Отображение кнопок → Рисунок. 6-1 Позиция. I (Стр. 41)
   None (Нет) Не отображается ни одна кнопка;
   Short (Коротко) Кнопки отображаются в свернутом виде;
   Full (Полная версия) Все кнопки отображаются.
- В Настройка цвета дисплея.Window (Окно) Выбор цвета для окна;Grafic (График) Выбор цвета для графического окна.
- С Всегда отображается сканер. Возможность подключать мышь.

• Выполните желаемые настройки и подтвердите их с помощью нажатия на кнопку

#### 6.2.2 Линейка (Ruler)

Ролик (линейка) → Рисунок. 6-1 Позиция. В Линейка (Стр. 41) может передвигаться вдоль оси времени. Сканер также принадлежит к нему. У него имеются следующие функции:

- Расположение комментариев → раздел 5.3 Вставка комментариев (Стр. 37);
- Измерение временных интервалов;
- Отображение знвчений для номинального значения профиля.

• Нажмите на серый прямоугольник по оси времени для перемещения ролика. Сканер появляется и допускает осуществлять измерения относительного времени. Абсолютное положение ролика в программе отображается в нижнем левом углу картинки.

| в — | Chrono                              |
|-----|-------------------------------------|
| А — | Start E<br>Feuchte 30' ' 1h E 30' ' |
|     | Temperatur  Segment                 |
| C _ | Absolute: 1h17.28                   |

Рисунок. 6-3 Линейка

- А Поле для перемещения ролика;
- В Сканер отображение относительного времени;
- С Отображение абсолютного времени в программе.

## 6.3 Встроенный помощник (Input assistant)

Встроенный помощник поможет Вам в создании сегментов. Он консультирует по всем техническим вопросам для сегмента, давая ответы один за одним.

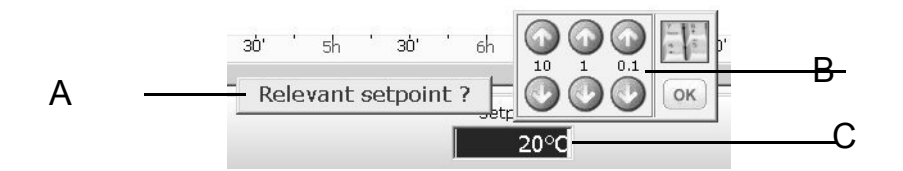

Рисунок. 6-4 Встроенный помощник

А Вводмый запрос;

В Поле ввода для десятков (10), единиц (1) и десятых (0.1);

С Поле параметров;

С поомщью поля ввода Вы можете устанавлливать параметры.

• Нажмите на соответствующие кнопки для ввода десятков, единиц и десятых. В тот же момент появится значение в поле параметров!

• Подтвердите значение при нажатии на кнопку »ОК«.

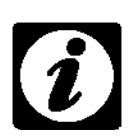

#### ПРИМЕЧАНИЕ

Встроенный помощник отключается автоматически, если Вы вводите что-то другое, чего он не может обработать.

## 6.4 Информация о программе (Program information)

• Нажмит Снопку для вызова информации о программе.

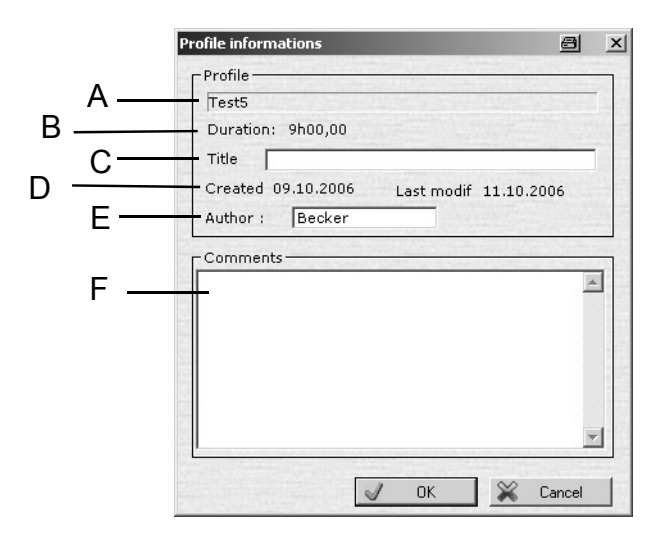

Рисунок. 6-5 Информация о программе

А Имя программы;

В Общая длительность программы;

С Назначение программы;

D Дата создания и дата последнего изменния;

Е Лицо, подготовившее программу;

F Комментарий.

## 6.5 Синхронизация каналов (Synchronising channels)

Имеется возможность синхронизировать каналы. Это действие требует, чтобы каналы могли конфигурироваться как главный канал или как дополнительный тракт низкоскоростной связи, организуемый по той же линии, что и основной. Если програмируется главный канал, то вводимый помощник также требует ввести номинальное значение для дополнительного канала. Время настройки дополнительного канала всегда совпадает с временем настройки главного канала.

Если время установки сегмента изменяется в главном канале, время для установки параллельного сегмента дополнительного канала также автоматически меняется.

• Для конфигурации прочитайте → раздел 6.12.1 Установка заданного значения (Стр. 56).

# 6.6 Вызов существующей программы для запуска (Calling up an existing program for processing)

- Нажмите кнопку »Edit profile« (Изменние профиля).
- Выберите кнопку 🔯 Open .

| Profiles list                                     |                   |                                        |                     |                                   |             |                       |                                      |     |
|---------------------------------------------------|-------------------|----------------------------------------|---------------------|-----------------------------------|-------------|-----------------------|--------------------------------------|-----|
| :\SimControl\Data\Prog\                           |                   | New York New York                      |                     | 0.002-2017-00                     | 1           | <b>1</b>              | SB Key Bro                           | wse |
| Program Name                                      | Duration          | Creation date                          | Last modified       | Author                            | Comments    |                       |                                      |     |
| 🖿 Modeles                                         |                   |                                        |                     |                                   |             |                       |                                      |     |
| 🗋 Usine                                           |                   |                                        |                     |                                   |             |                       |                                      |     |
| ➢FirstOfRWO                                       | 20'00s            | Jan,30 2007 19:18                      | Jan,30 2007 21:19   |                                   |             |                       |                                      |     |
| Nomogeneity                                       | 37h00,00          | Feb,06 2006 15:02                      | Jul,12 2006 23:17   |                                   |             |                       |                                      |     |
| EC68-2-30                                         | 11h30,00          | Mar, 15 2006 13:33                     | Feb,06 2007 16:18   |                                   |             |                       |                                      |     |
| EC68-2-30loop                                     | 56h40,00          | Mar, 15 2006 13:33                     | Jul, 19 2006 02:44  |                                   |             |                       |                                      |     |
| Manual-Mode                                       | 9999h00           | Oct,23 1998 08:36                      | Feb,U/ 2007 14:24   |                                   |             |                       |                                      |     |
| Manual-Modus                                      | 9999h00           | Oct,23 1998 08:36                      | Apr,13 2007 12:53   |                                   |             |                       |                                      |     |
| eramptest                                         | 36h50,40          | Mar,10 2006 19:37                      | Mar,10 2006 21:37   |                                   |             |                       |                                      |     |
| Framptest2                                        | 18h10,40          | Mar,10 2006 19:37                      | Mar, 15 2006 04:15  |                                   |             |                       |                                      |     |
| Test_um_raster                                    | /2100,24          | Jan,25 2006 16:12<br>Fob 02 2006 12:54 | Feb,10 2006 23:20   |                                   |             |                       |                                      |     |
| TestCireation                                     | 22600.00          | lop 25 2006 16:12                      | 1pp 26 2006 02:17   |                                   |             |                       |                                      |     |
| ≥ restainatique<br>≥toct/w/                       | 22100,00          | Jan,25 2000 10.12<br>Apr 25 2007 16:00 | Apr 26 2007 12:26   |                                   |             |                       |                                      |     |
| P Testvariable                                    | 12625.20          | Mar 10 2006 10:37                      | Jup 22 2006 - 22/20 |                                   |             |                       |                                      |     |
| pri obevariabio                                   | 20120720          | 110/10/2000 10:07                      | 50H 1722 2000 20120 |                                   |             |                       |                                      |     |
|                                                   |                   |                                        |                     |                                   |             |                       |                                      |     |
| 1                                                 | Preview of : Tes  | t_clim_raster                          |                     |                                   |             |                       |                                      |     |
| °C                                                | Preview of : Test | t_clim_raster                          |                     |                                   | 9⁄6         | Â                     | Open                                 |     |
| °C                                                | Preview of : Tes  | t_clim_raster                          | 6                   |                                   | %           | <ul> <li>▲</li> </ul> | Open                                 |     |
| °C                                                | Preview of : Tes  | t_clim_raster                          | 6                   |                                   | %           | ×                     | Open<br>Close                        |     |
| °C                                                | Preview of : Test | t_clim_raster                          | Ţ                   | ( )                               | %           | <i>⊠</i> ¥            | Open<br>Close                        |     |
| C<br>50<br>-50<br>-50<br>-50<br>-50<br>-50<br>-50 | Preview of : Test | t_clim_raster                          |                     | · · · · · · · · · · · · · · · · · | %           | Rename                | Open<br>Close                        | ete |
| °C                                                |                   | t_clim_raster                          |                     |                                   | %<br>00     | Rename<br>Copy        | Open<br>Close                        | ete |
|                                                   |                   |                                        |                     |                                   |             | Rename<br>Copy        | Open<br>Close                        | ete |
| °C                                                |                   |                                        |                     |                                   | %<br>0<br>0 | Rename<br>Copy        | Dpen<br>Close<br>e Mov<br>New folder | ete |

- Выберите необходимую программу.
- Нажмите кнопку 🗖 Open .

#### Примечание

Программы могут также передваться с помощью накопителя USB, исопльзуя кнепку шзв кеу . Соединение с накопителем USB расположено в поле главного выключателя. → Инструкции по устаноке и эксплуатации температурных и климатических тестовых систем.

#### РЕДАКТОР ПРОГРАММ «PROGWIN» 6.7 Создание новой программы (Create new program)

• Нажмите на кнопку »Edit profile« (Изменение профиля).

• Выберите кнопку 🗋 New .

Два шаблона сохранены в системе: один для температурных испытаний (»Hot cold« (Тепло – холод)) и второй для климатических испытания (»Hot cold Humidity«(Тепло – холод - влажность)). Соответствующие каналы затем устанавливаются при выборе одного из шаблонов.

| C:\SimControl\Data\Prog\Modeles\EN\<br>Program Name<br>@Hot cold<br>@Hot cold Humidity | Duration<br>00'01s<br>00'01s | Creation date<br>Oct,23 1998 08:36<br>Oct,23 1998 08:36 | Last modified<br>Apr,13 2007 12:06<br>Feb,07 2006 02:00 | Author C | omments  | USB Key Browse |
|----------------------------------------------------------------------------------------|------------------------------|---------------------------------------------------------|---------------------------------------------------------|----------|----------|----------------|
| Program Name<br>PHot cold<br>PHot cold Humidity                                        | Duration<br>00'01s<br>00'01s | Creation date<br>Oct,23 1998 08:36<br>Oct,23 1998 08:36 | Last modified<br>Apr,13 2007 12:06<br>Feb,07 2006 02:00 | Author C | Comments |                |
| ≥Hot cold<br>≥Hot cold Humidity                                                        | 00'01s<br>00'01s             | Oct,23 1998 08:36<br>Oct,23 1998 08:36                  | Apr,13 2007 12:06<br>Feb,07 2006 02:00                  |          |          |                |
|                                                                                        |                              |                                                         |                                                         |          |          |                |
| • Prev                                                                                 | view of :                    |                                                         |                                                         |          |          | Open           |
|                                                                                        |                              |                                                         |                                                         |          | *        | Close          |
|                                                                                        |                              |                                                         |                                                         |          | Ren      | ame 🐼 Delete   |

Рисунок. 6-6 Выбор шаблона

• Выберите соответствующий шаблон;

• Нажмите на кнопку 🚺 Open .

Когда Вы нажимаете на сегмент профиля, параметры выбираемого сегмента отображаются в окне в нижнем углу экрана → Рисунок. 6-1, Положение F (Стр. 41).

Возможная процедура:

• Создание профиля для »Temperature« (Температуры).

• При необходимости создайте дополнительные профили для номинального значения профилей цифровых каналов.

## 6.8 Создание профиля для номинального значения профиля (Create profile for nominal value profile)

#### 6.8.1 Выбор канала (Select channel)

• Выбор номинального значения профиля, создаваемого через кнопку А.

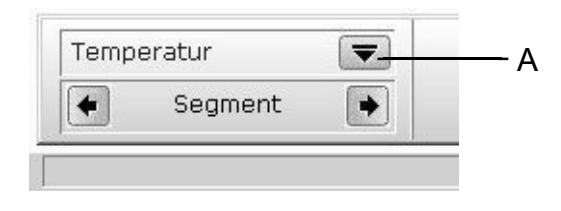

Рисунок. 6-7 Выбор канала

## 6.8.2 Вставка сегментов для номинального значения профиля (Insert segments for nominal value profile)

• Нажмите на кнопку 🐼 »Add segment (after current)« (Добавление сегмента после текущего). Помощник предложит следующие требуемые настройки:

1. Ввод номинального значения.

• Введите номинальное значение с поомщью поля ввода → Рисунок. 6-4, Позиция В (Стр. 45).

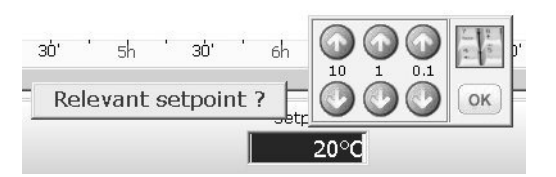

Рисунок. 6-8 Ввод номинального значения

2. Создание постоянных типа »Dwell« (постоянная длительность) или типа »Ramp« (нарастающая длительность).

Постоянные А определяются через продолжительность занятия линии и постоянную времени.

• Выберите »Dwell« при запросе Помощника.

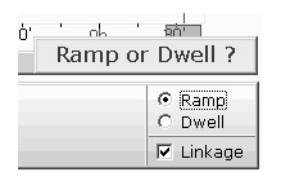

Рисунок. 6-9 Создание постоянных

• Введите время для постоянной с использованием поля ввода.

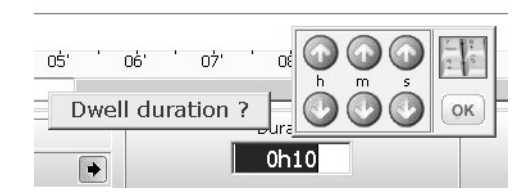

#### Ramp (Нарастающая длительность)

Нарастающая длительность определяется через стартовое значение, окончательное значение и длительности. Альтернативно вместо длительности можно исопльзовать скорость нагревания и охлаждения.

Другие значения добавляются автоматически.

• Выберите »Ramp« при запросе Помощника.

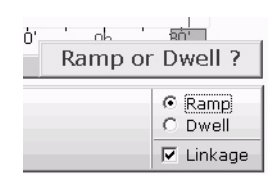

Рисунок. 6-10 Создание нарастающей длительности

• Ввод времени для нарастающей длительности с исопльзованием поля ввода, или нажмите на кнопку »ОК« для достижения запрашиваемой скорости.

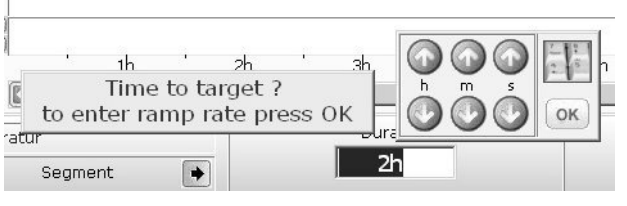

Рисунок. 6-11 Ввод нарастающей длительности

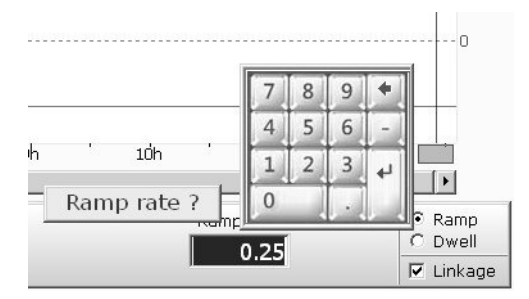

Рисунок. 6-12 Ввод скорости для нарастающей длительности

# 6.9 Создание профиля для цифровых каналов (Create profiles for digital channels)

Цифровые каналы отображаются в нижнем углу графической области. Только активный статус (ON) изображается через сегменты.

Существует два типа активного статуса - »On/Off« (Включение/ выключение) и »On« (Включение). Выбираемая характеристика для соответствующего сегмента изображаются внизу справа.

|                |      |     |   | D  |         |         |   | 0             | 30    |
|----------------|------|-----|---|----|---------|---------|---|---------------|-------|
| <b>-</b><br>5h | - 1  | 30' | , | 6h | ł,      | 30'     | 1 | 7h            |       |
| On             | Time |     |   |    | Off Tin | ne<br>1 |   | © On,<br>© On | /Offj |
| 1 0            | 101  |     |   | 1  | 0110    | 1       |   | 🗆 Lini        | kage  |

Рисунок. 6-13 Статус сегмента

#### **Оп (Включение)**

Настройка для включения »On« определяется вводом длительности, при которой включен цифровой канал.

#### **On/Off (Включение/ выключение)**

С помощью функции »On/Off« регулярный повтор, в котором плдключается и отключается цифровой канал, может выбираться.

Настройка для функции »On/Off« определяется через подключение длительности (А) и отключения длительности (В) и общей длительности (С).

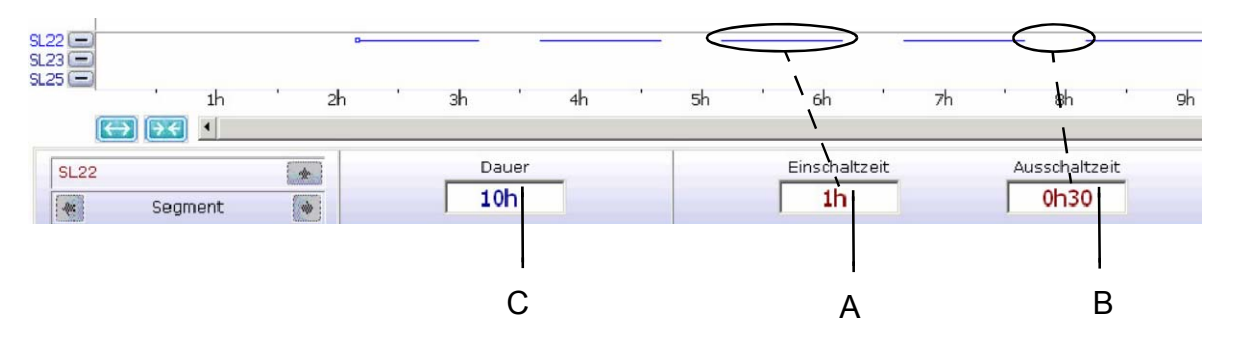

• Выберите цифровой канал для создания через »Change channel« в меню »Segment« (Сегмент) строке меню;

- Выберите »On/Off«;
- Введите общую длительность (С);
- Введите подключенную длительность (А) и отключенную длительность (В).

## 6.10 Изменение сегментов (Change segments)

#### 6.10.1 Цифровое изменение (Numerical change)

• Выберите сегмент и измените параметры сегмента.

| Temperatur | Duration | Start | End  | Ramp rate | Ramp      |
|------------|----------|-------|------|-----------|-----------|
|            | 2h       | 50°C  | 80°C | 0.25      | C Dwell   |
| Segment    |          | 1     |      | 1 0120    | 🔽 Linkage |

Рисунок. 6-14 Изменение параметров сегмента

#### 6.10.2 Графическое изменение (Graphic change)

#### 6.10.2.1 Изменение параметров сегмента (Change segment parameters)

Вы можете изменять параметры номинального значения профиля сегментов напрямую через графический дисплей.

Для того, чтобы сделать это, нажмите сразу же на конечную точку сегмента и перетащите его в желаемое направление.

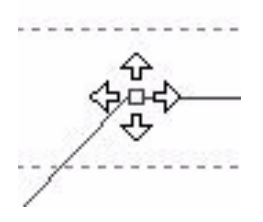

Рисунок. 6-15 Графическое изменение параметров сегмента

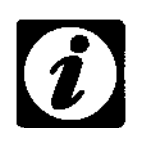

ПРИМЕЧАНИЕ

Для изменения нарпавления выберите вновь конечную точку.

#### 6.10.3 Вставка, удаление, прерывание сегментов (Insert, delete, interrupt segments)

Нажмите на номинальное значение профиля сегмента на две секунды.

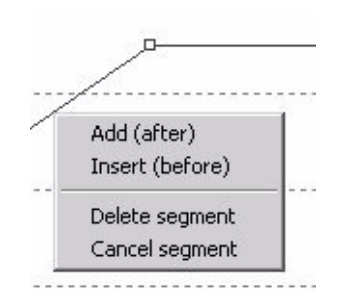

Рисунок. 6-16 Изменение сегментов

| »Add (after)« (Добавьте после)          | Вставка сегмента после выделенного сегмента.                                                                                                    |
|-----------------------------------------|----------------------------------------------------------------------------------------------------|
| »Insert (before)« (Вставьте до)         | Вставка сегмента перед выделенным сегментом.                                                                                                    |
| »Delete segment«<br>(Удаление сегмента) | Удаление помеченного сегмента.<br>Последующие сегменты сдвигаются влево.<br>Если основной канал удален, дополнительный<br>сегмент с каналом также удалится. |
| »Cancel segment«<br>(Отмена сегмента)   | Отмена сегмента.<br>Нет никаких перемещений последующих сегментов.<br>Данная функция не оказывает влияния на<br>дополнительный канал.                       |

#### 6.10.4 Обрезание сегмента (Cut off segment)

Нажмите на конечную точку сегмента на две секунды. С помощью команды »Separate« (отделение) сегмент отделится от данной точки на последующий сегмент.

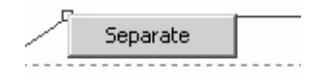

Рисунок. 6-17 Обрезание сегмента

6.10.5 Изменение статуса цифровых каналов (Change status of digital channels) Нажмите на сегмент цифрового канала на две секунды. С Press a segment of a digital channel for two seconds. С помощью команды »Change State« (изменение статуса) статус изменится, и цифровой канал отключится в данном положении.

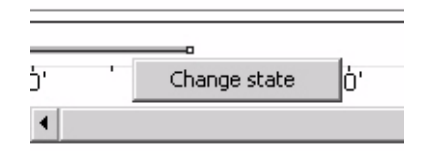

Рисунок. 6-18 Изменение статуса цифрового канала

## 6.11 Вставка циклов (Insert loops)

Цикл может исопльзоваться для повторения нескольких сегментов. Цикл прикрепляется к номинальному значению профиля и действует со всеми каналами. Количество циклов соответствует количеству повторений.

• Выберите кнопку или »Insert loops« (Вставка цикла) в меню »Loop« (цикл) линейки меню.

• Нажмите на точку, в которой цикл должен начинаться – стартовая точка сегмента.

• Выберите конечную точку цикла нажатием на конечную точку сегмента.

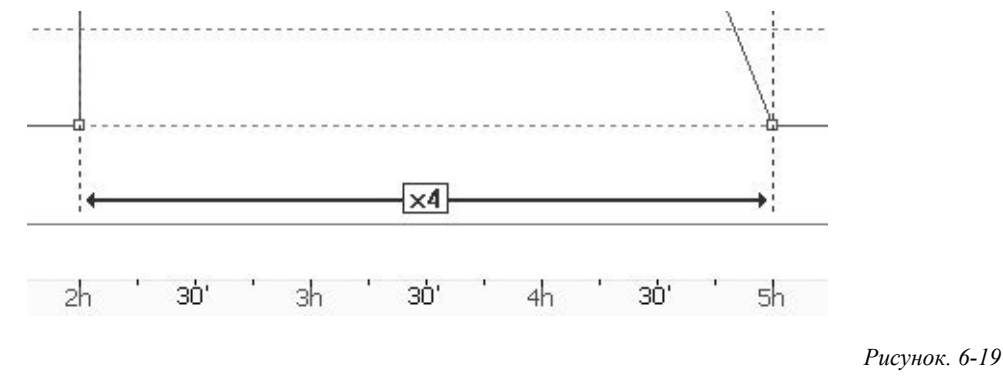

Создание цикла

• Введите число циклов.

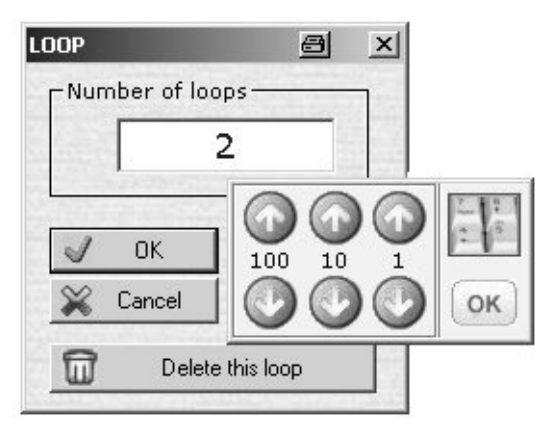

Рисунок. 6-20 Ввод числа циклов

#### 6.11.1 Удаление циклов (Delete loops)

• Если все циклы должны отображаться как один сегмент, нажмите на кнопку 🕥 .

• Для возврата в простой вид, нажмите вновь на кнопку 🕥 .

#### 6.11.2 Изменение количества циклов (Change number of loops)

• Нажмите на дисплее число циклов (x10), введите новое значение и подтвердите ввод.

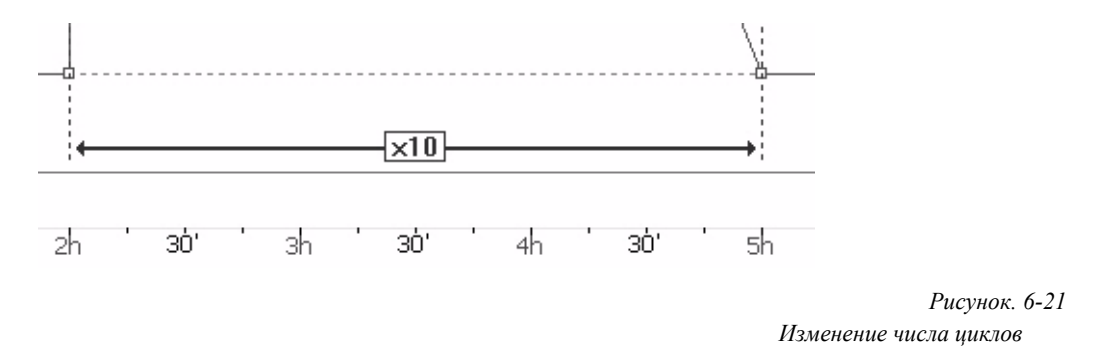

#### 6.11.3 Изменение положение цикла (Change loop position)

• Нажмите на прерывистую линию цикла, которую Вы хотели бы перетащить. Переместите линию в желаемое положение.

#### 6.11.4 Удаление цикла (Delete loop)

• Нажмите на дисплее на циклы (x10) и затем на кнопку »Delete loop« (Удалеине цикла).

## 6.12 Конфигурация (Configuration)

## 6.12.1 Установка заданного значения (Sollwerte)

|                            | В                                 | С                  |
|----------------------------|-----------------------------------|--------------------|
|                            | 1                                 | Ĭ                  |
| 2ki                        |                                   | ala                |
|                            |                                   | 9.1.               |
| Setpoints 🙀 Execution 🗥 Re | ecorded channels   🏠 Recorder   🛃 | More               |
| - Channels                 | - Setpoint                        |                    |
| O Analogic O Logic         | Name                              | °C 0.1 ▼           |
| Temperatur                 | Temperatur                        | Unit Accuracy      |
| Feuchte                    | Parameter                         | -95 180 20         |
|                            | ConsCuve                          | Mini Maxi default  |
|                            | Parametres pilote                 | No setpoint mode   |
|                            |                                   |                    |
|                            |                                   | Referenced channel |
|                            | A STREET STREET                   |                    |
|                            | Recorder display                  |                    |
|                            | View n°1                          | Scale Scanner      |
| Delete Add                 | View n°2                          |                    |
|                            | View n°3                          | None               |
| Progwin assist             | View n°4                          | None               |
| <b>_</b>                   |                                   |                    |
|                            |                                   |                    |

Рисунок. 6-22 Конфигурация номинального значения профилей и цифровых каналов

| А Выбор канала<br>в |                                                                               |  |
|---------------------|-------------------------------------------------------------------------------|--|
| Name                | Наименование канала:                                                          |  |
| Parameter           | Внутреннее обозначение канала. Обозначение создается самой тестовой системой; |  |
| Parametres pilote   | ,                                                                             |  |
| C Programming       |                                                                               |  |
| (Программирование)  |                                                                               |  |
| Unit                | Единица, которая отонсится к шкале;                                           |  |
| Accuracy            | Число десятичных разрядов при программировании;                               |  |
| Mini                | Минимально разрешенное значение для данного канала;                           |  |
| Maxi                | Максимально разрешенное значение для данного канала;                          |  |
| Default             | Заданное значение для создания сегмента;                                      |  |
| No setpoint mode    | Прерывание настройки на некоторое время. В течение                            |  |
|                     | этого времени канал не контролируется.                                        |  |
|                     | Результирующая физическая оценка зависит от канала и его драйвера.            |  |
| Referenced channel  | Отбор относительно главного канала — раздел 6.5                               |  |
|                     | Синхронизируемые каналы (Стр. 46).                                            |  |
| Recorder display    | Отбор, при котором »CycleWin« и »VisuWin« данного                             |  |
|                     | канала и связанный с ним сканер отображаются на экране.                       |  |

#### 6.12.2 Воспроизведение (Execution)

В данном меню устанавливаются параметры для режима ожидания, внешнего контроля и ошибки подачи электропитания.

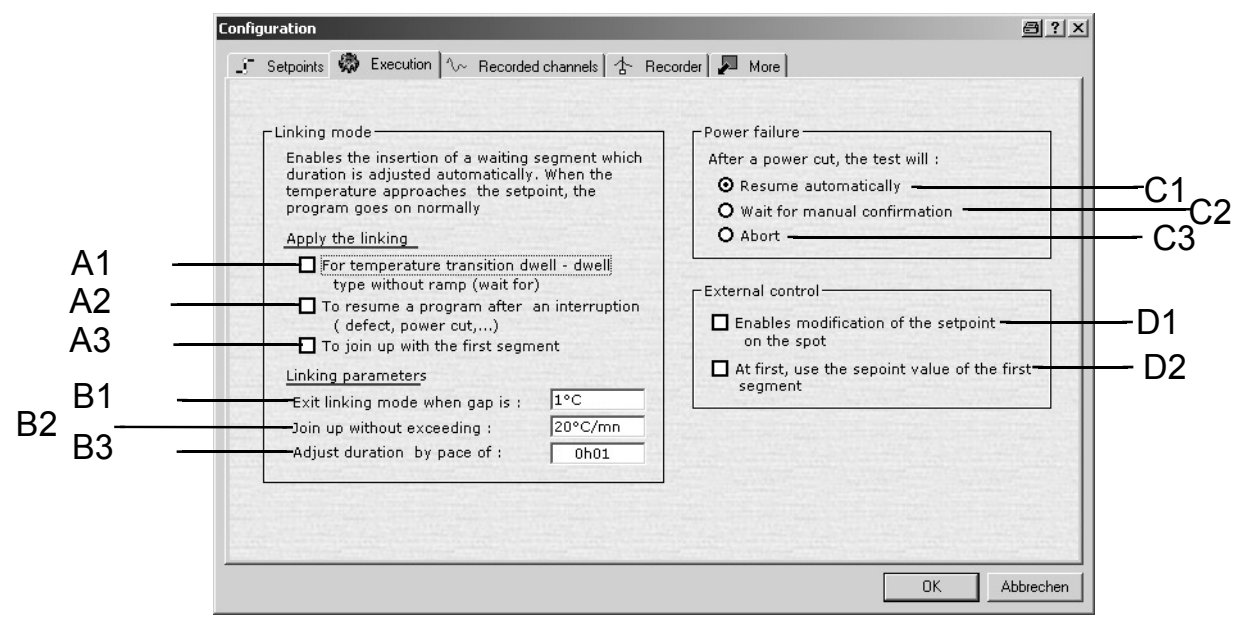

Рисунок. 6-23

Конфигурация режима ожидания, внешнего контроля и ошибки подачи электропитания

#### 6.12.2.1 Параметр для функции ожидания (Parameter for wait function)

Результат функции ожидания состоит в том, что следующий сегмент в программе переместится только тогда, когда будет достигнуто действительное значение. Если активирвоана функция ожидания (Wait function), тогда необходимо ввоить поле допуска. Вводимое значение создает поле допуска для устанавливаемого номинального значения (например,  $\pm 2$  K).

Поле допуска – это измерение в случае запуска секционного времени для следующего сегмента. Если действительное значение находится в пределах поля допуска, стартует секционное время. Время работы авматически увеличивается с помощью времени нарастания до действительного значения.

А Имеется три возможности для исопльзования функции ожидания: There A1 Для нарастания температуры, когда две различные температуры должны воспроизводиться одна за другой.

A2 Во время нового старта после ошибки подачи электропитания или сообщений о неисправностях.

АЗ В первом сегменте.

- Выделите желаемые возможности;
- Введите параметры для функции ожидания.
- В Параметры для функции ожидания.
- В1 Значение для поля допуска (±К);
- В2 Максимлаьно разрешенная скорость (K/min);

ВЗ Временная последовательность, в которой номинальное и действительное значение совпадают.

#### 6.12.2.2 Параметры ошибки электроснабжения (Power failure parameters)

С После отключение электричества имеются три возможности для использования программы:

С1 Как только электричество было восстановлено, испытание продолжается в точке, в которой оно было прервано;

С2 Тестовая система не возобновила работу самостоятельно;

СЗ Испытание прервалось и не сохранилось.

#### 6.12.2.3 Внешний контроль (External control)

D Внешний контроль.

#### 6.12.3 Записываемые каналы (Recorded channels)

Все записываемые каналы должны быть определены в данном меню.

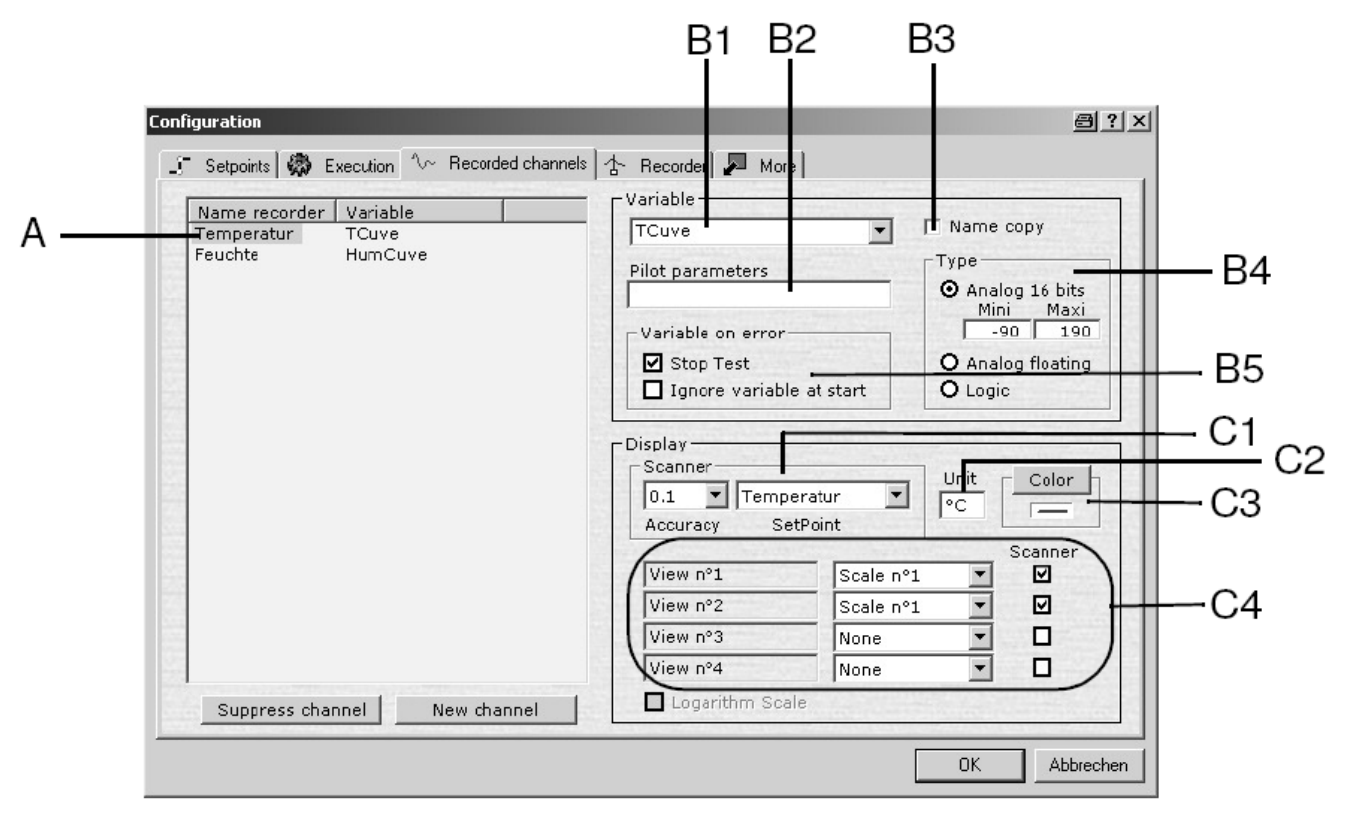

Рисунок. 6-24 Конфигурация каналов для записи

А Обозначение определяет канал в редакторе программы и регистраторе;

В Обозначение переменных отображает содержимое канала:

- В1 Выбор переменных;
- В2 Параметр драйвера;

ВЗ Позволяет для записи обозначений в таком же виде, как для переменных ,при создании нового канала;

В4 Выбор типа канала;

B5

»Stop Test« Activated (Окончание испытания активировано). Испытание также продолжается, когда обнаруживается ошибка в переменных.

»Stop Test« Not activated (Окончание испытания неактивировано). Испытание прерывается, когда обнаруживается ошибка в переменных.

»Ignore variable at start« Activated (Игнорирование переменных при старте активировано). Испытание также начинается, когда обнаруживается ошибка в переменных.

»Ignore variable at start« Not activated (Игнорирование переменных при старте неактивировано). Испытание не начинается, когда обнаруживается ошибка в переменных.

С Конфигурация дисплея:

- С1 Число десятичной дроби для сканера;
- С2 Единица измерения шкалы (максимально 2 поля)
- СЗ Определние цвета для линии кривой;

C4 Выбор при каком просмотре страницы программы »CycleWin« и »VisuWin« данный канал и сооответствующий сканер должен отображаться.

#### 6.12.4 Регистратор (Recorder)

Данные параметры определяют запись.

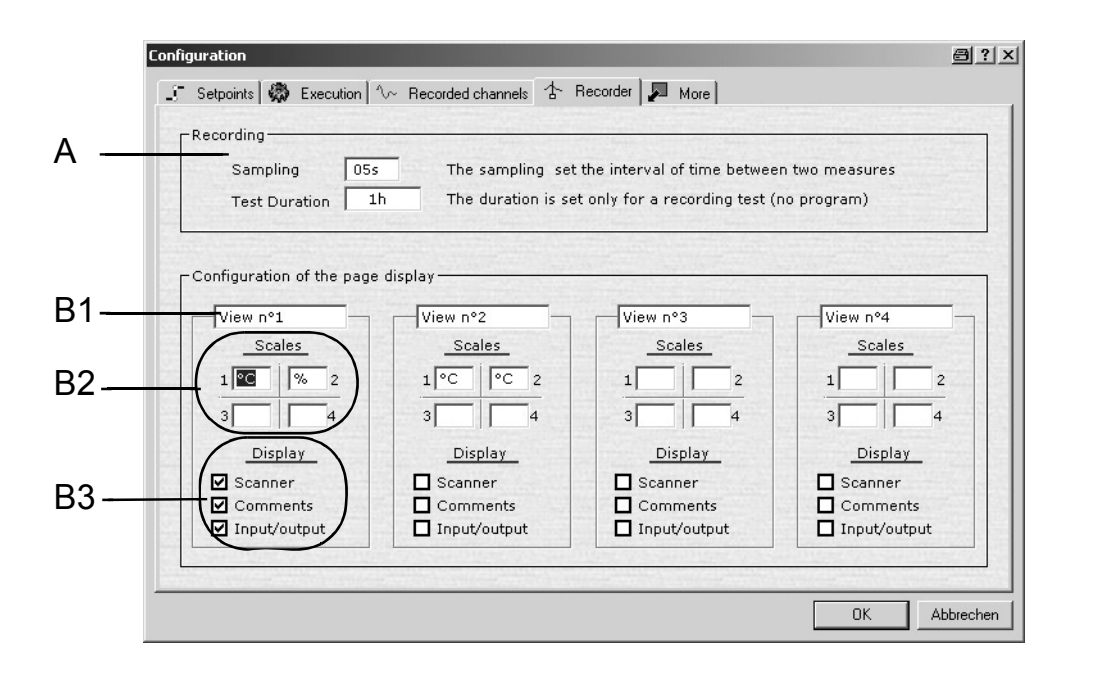

Рисунок. 6-25 Конфигурация записи

#### А

Пример: Интервал между двумя послудйющими точками измерения. Наименее возможная установка составляет 1 секунду.

Длительность испытания: Длительность записи.

- В Конфигурация режима просмотра страницы;
- В1 Обозначение страницы;
- В2 Расположение шкал;
- ВЗ Изображение сканера, комментариев и цифровых каналов.

### Программа просмотра «VISUWIN» и «CYCLEWIN» 7 Программа просмотра «VISUWIN» и «CYCLEWIN» (VIEWER »VISUWIN« AND »CYCLEWIN«)

Воспроизводимое испытание может воспроизводиться с использованием программы »CycleWin«. Эта программа записывает испытание и сохраняет данные в файл. В дополнении ко всему этому можно изменять текущее испытание вновь. С программой »VisuWin« Вы вновь можете отображать и оценивать завершенные испытания, которые были записаны с помощью программы »CycleWin«. Отображеине двух программ имеет идентичный характер.

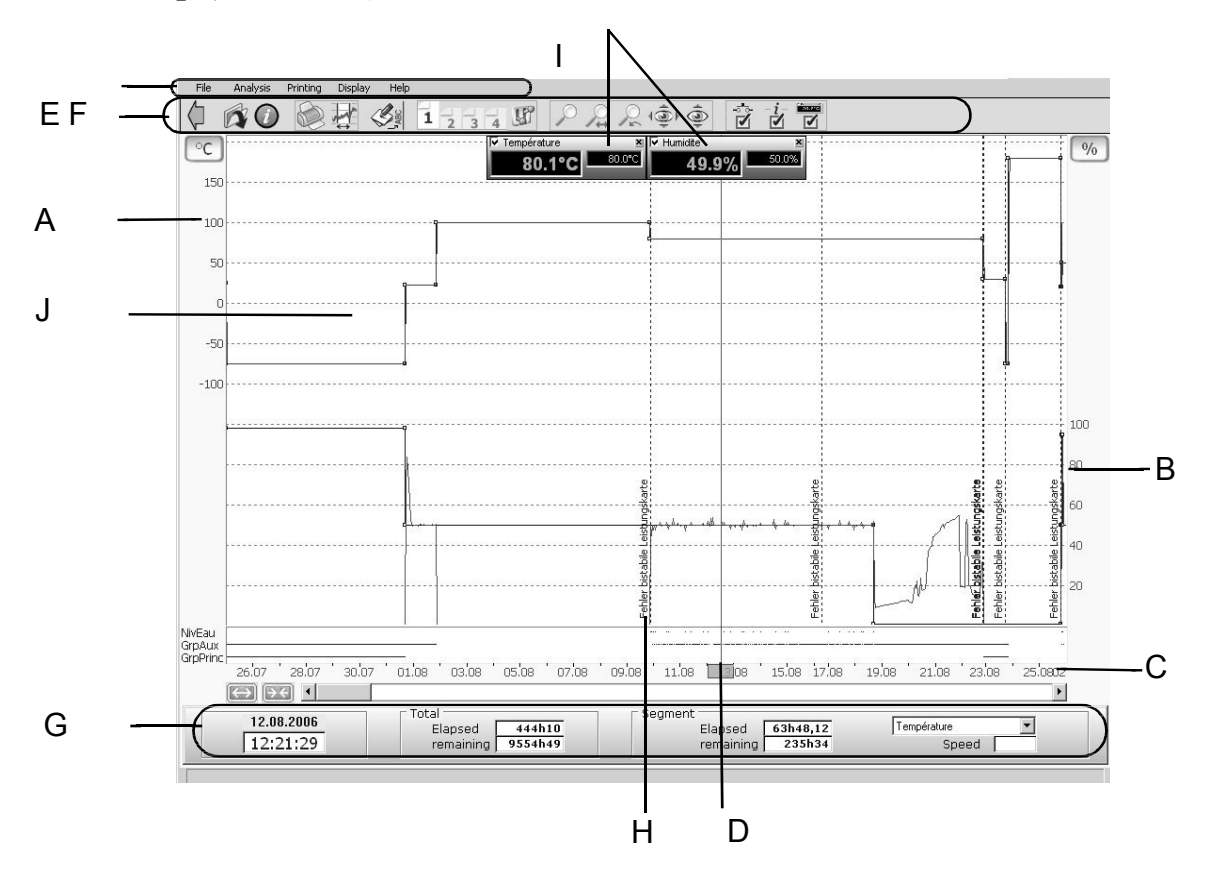

## 7.1 Обзор (Overview)

Рисунок. 7-1 Просмотр программы »VisuWin« на дисплее

- А Шкала для отображения »Temperature« (температуры);
- В Шкала для отображения »Humidity« (влажности);
- С Ось времени;
- D Ролик (линейка);
- Е Полоска меню;
- F Кнопки;
- G Информационное окно;
- Н Отображение прерывание работы;
- I Сканер;
- J Окно для презентации.

## 7.2 Обзор кнопок (Overview of the buttons)

| Символ                        | Обозначение                                               | Функция                                  | Ссылка            |
|-------------------------------|-----------------------------------------------------------|------------------------------------------|-------------------|
| ¢                             | »Quit« (Выход)                                            | Окончание<br>программы.                  |                   |
|                               | »Display a new test«<br>(Отображение нового<br>испытания) | Открытие другого<br>испытания.           |                   |
| 0                             | »Test information«<br>(Информация об<br>испытании)        | Вызов информации<br>испытании.           |                   |
|                               | »Print« (Печать)                                          | Печать теста.                            |                   |
| ¥:                            | »Specify a zone«<br>(Определение зоны)                    | Выбор области.                           |                   |
| Same,                         | Comment (Комментарий                                      | i)                                       | → 5.3 (Стр. 37)   |
| 1 2 3 4                       | Page name (Имя стр.)                                      | Просмотр других страниц.                 | → 7.3.2 (Стр. 64) |
| J.                            | »Current view configuration«                              | Конфигурация дисплея.                    | → 5.2.1 (Стр. 34) |
| \$<br>\$                      | Zoom function – Функция                                   | і зуммирования.                          | → 5.2.4 (Стр. 36) |
| ()<br>()                      | Автоматическая настро                                     | йка шкал.                                | → 5.2.2 (Стр. 35) |
| $\mathbf{Q}_{q^{k}}^{\delta}$ | Показать/ скрыть цифро                                    | овые каналы.                             | → 5.2.6 (Стр. 37) |
| - <i>i</i> -<br>I             | »Information window«                                      | Показать/ скрыть<br>информационное окно. | → 7.3.3 (Стр. 64) |
|                               | Показать/ скр                                             | ыть сканер                               | → 5.2.5 (Ctp. 36) |
|                               | S<br>h<br>o                                               |                                          |                   |

## 7.2.1 Обзор кнопок (Overview of the buttons)

w / h i d e

s

c a n

n e r

 $\rightarrow$ 

5 .

<sup>1</sup> Опция

## 7.3 Опции дисплея (Display options)

#### 7.3.1 Установочные параметры дисплея (Display settings)

Отображение установок может производиться в меню »Preferences« (Предпочтения).

• Выберите вкладку »Preferences« (Предпочтения) в меню »Display« (Дисплей).

| Preferences            |                                 | é           |
|------------------------|---------------------------------|-------------|
| O None<br>O Simplified | Colors<br>Window >><br>Graph >> | OK<br>Apply |
| Display                | one scale is displayed,         | X Cancel    |

Рисунок. 7-2 Настройки дисплея

 A Отображение кнопок →Рисунок 7-1 Положение F (Стр. 61)

 None (Нет)
 Кнопки не отображаются;

 Short (Кратко)
 Кнопки отображаются в свернутом виде;

 Full (Полно)
 Все кнопки отображаются.

В Установки цвета дисплея

Window (Окно) – выбор цвета для окна;

Grafic (График) - выбор цвета для графического окна.

С Регулировка отношений между шкалами.

• Произведите желаемые настройки и подтвердите их

нажатием на кнопку

#### 7.3.2 Просмотр страницы (Page view)

Если испытание имеет много кривых линий, оно может привести к усложнению анализа отображаемого графика. Вы можеет разделить кривые на четыре страницы. Для каждой страницы можно воспроизводить следующее:

- цвет кривых линий;
- единица измерения шкалы;
- сканер;
- окно информации;
- цифровые каналы.

Для конфигурации страниц, необходимо выполнить следующее:

•Перейдите с помощью кнопки **1** 2 3 4 на желаемую тсраницу. Выбранная страница будет отображаться яркой подсветкой.

• Для конфигурации страницы, нажмите кнопку

• Более подробную информацию Вы найдете в главе → 5.2.1 Конфигурация дисплея (Стр. 34).

#### 7.3.3 Ролик и информационное окно (Ruler and information window)

Ролик (линейка) → Рисунок. 7-1 Положение D Ролик (Стр. 61) может передвигаться вдоль оси времени. Сканер и информационное окно принадлежит к нему. У ролика имеются следующие функции:

- Расположение комментариев →раздел 5.3Вставка комментариев (Стр. 37)
- Измерение интервалов времени;
- Отображение значений.

• Нажмите на серый прямоугольник на оси времение для передвижения ролика.

На экране появляется сканер ,который позволяет производить измерения относительного времени. Информационное окно отображает дополнительную информацию.

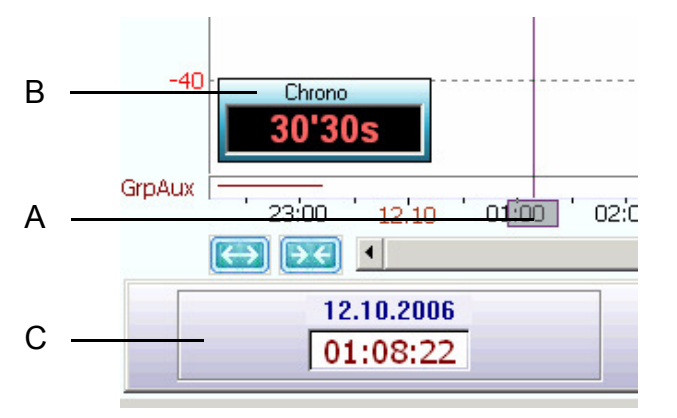

Рисунок. 7-3 Ролик

- А Поле для перемещения ролика;
- В Сканер отображение относительного времени;
- С Информационное окно.

#### 7.3.3.1 Информационное окно (Information window)

В нижней части экрана информационное окно показывает временные значения в положения ролика.

Информационное окно можно отобразить или скрыть с помощью кнопки *É*. В С D

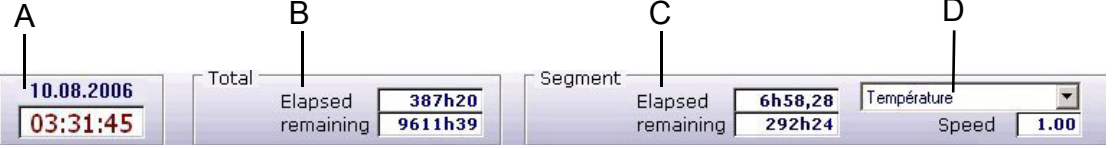

Рисунок. 7-4 Информационное окно

A Date and time Дата и время в положении ролика;

В Total duration Общая длительность

»Elapsed« Истекшее время с начала записи; »remaining« Оставшееся время до окончания записи.

C Segment

»Elapsed« Истекшее время по данному сегменту; »remaining« Оставшееся время по данному сегменту; »Speed« Скорость сегмента при изменении температур.

D Выбор номинального значения профиля.

<sup>1</sup> Опция

#### Программа просмотра «VISUWIN» и «CYCLEWIN» 7.4 Управление тестами (Management of the tests)

Если не определно другое, то испытания проводятся в автоматическом и ручном режимах и сохраняются в следующей папке »C:\Spirale\Data\Cycles«. Формат файла определяется как »сус«. Имя файла устанавливается системой и состоит из даты и времение.

| Name of the test     | Charthima        | Endtime          | Equipment ref       | Program     |    |
|----------------------|------------------|------------------|---------------------|-------------|----|
|                      | Start time       | End une j        | Equipment rei.      | Filografii  |    |
| Test of 18.10.2006   | 18.10.2006 10:10 | 18.10.2006 11:02 | PCH60 - Spi2-Demo   | Test5       |    |
| Test of 17.10.2006   | 17.10.2006 12:32 | 17.10.2006 12:38 | PCH60 - Spi2-Demo   | Test5       | 1  |
| Test                 | 12.10.2006 12:39 | 12.10.2006 13:01 | PCH60 - Spi2-Demo   | Test5       |    |
| Test of 12.10.2006   | 12.10.2006 10:54 | 12.10.2006 11:51 | PCH60 - Spi2-Demo   | Test5       | 1  |
| Test of 12.10.2006   | 12.10.2006 10:51 | 12.10.2006 10:53 | PCH60 - Spi2-Demo   | CEI-68-2-30 | 1  |
| Test of 20.09.2006   | 20.09.2006 12:30 | 20.09.2006 12:31 | PCH60 - Spi2-Demo   | CEI-68-2-30 | 1  |
| Test of 20.09.2006   | 20.09.2006 12:17 | 20.09.2006 12:29 | PCH60 - Spi2-Demo   | CEI-68-2-30 |    |
| Test of 20.09.2006   | 20.09.2006 11:56 | 20.09.2006 12:08 | PCH60 - Spi2-Demo   | CEI-68-2-30 |    |
| Market of 20.09.2006 | 20.09.2006 11:54 | 20.09.2006 11:54 | PCH60 - Spi2-Demo   | CEI-68-2-30 | 1  |
| 📄 Test of 20.09.2006 | 20.09.2006 11:53 | 20.09.2006 11:54 | PCH60 - Spi2-Demo   | CEI-68-2-30 | 1  |
| 📄 Test of 14.09.2006 | 14.09.2006 15:54 | 20.09.2006 11:48 | PCH60 - Spi2-Demo   | CEI-68-2-30 |    |
| Prog01               | 24.07.2006 17:58 | 01.09.2006 21:29 | Prototyp1-60 - 7051 | Manual-Mode | 24 |
| ProgU1               | 24.07.2006 17:58 | 01.09.2006 21:29 | Prototyp1-60 - 7051 | Manual-Mode |    |

Рисунок. 7-5 Управление испытаниями

- А Адрес сохранения файла;
- В Информация об испытании;
- С Выбор испытания..

| Символ   | Функция                                                                                                    |
|----------|----------------------------------------------------------------------------------------------------|
| Open     | Открытие выбранного файла.                                                                                                    |
| 📝 Rename | Выбранное испытание можно переименовать.                                                                                                    |
| 🎸 Delete | Выбранное испытание можно безвозвратно удалить.                                                                                                    |
| Сору     | Выбранное испытание можно скопировать. Место сохранения должн<br>отличаться, так как испытание с таким же названием не может быть<br>сохранено в одну и туже папку. |
| Move     | Выбранное испытание перемещается в другую папку.                                                                                                    |
| 💥 Close  | Возможность покидать окно без каких-либо действий.                                                                                                    |
| Browse   | Испытания из другой папки могут открываться.                                                                                                    |

#### 7.4.1 Экспорт теста (Export test)

Вы можеет использовать функцию экспорта испытаний. Для уменьшения размера файла с испытанием можно записывать экспортируемый файл как ZIP архив. Сжатие уменьшает размер файла в среднем на 20-25%.

|   | Exported data                                                                                                    | C Statistics                                           |                 |
|---|----------------------------------------------------------------------------------------------------|--------------------------------------------------------|-----------------|
| - | Interval to export :                                                                                                    | Points Number                                          | 2713592         |
|   | The entire test                                                                                                    | Channels number                                        | 42              |
|   | C The defined zone                                                                                                    | Total measures                                         | 108543680       |
| - | Exported channels                                                                                                    | File size (kb)                                         | ?               |
|   | <ul> <li>Only displayed channels</li> <li>All channels</li> <li>Note: All logic I/O are exported if<br/>at least one is displayed (select =<br/>only displayed channels)</li> </ul> | File type<br>C Excel format (.cs<br>C VisuWin format ( | :v)<br>.cyc)    |
| - | Sampling<br>Period 00'01s<br>Note: the lower value is the current<br>sampling period of the file.                                                                                   | Compress (.:                                           | tip)<br>⊻ Close |

Рисунок. 7-6 Экспорт испытания

- А Выбор: должно ли экспортироваться целое испытание или какая-то выбранная область;
- В Выбор: должны ли экспортироваться отображаемые каналы или все каналы;
- С Пример
- D Выбор формата файла.

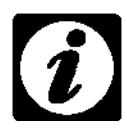

#### ПРИМЕЧАНИЕ

Файлы также могут быть сохранены на накопитель USB.
Программа просмотра «VISUWIN» и «CYCLEWIN» 7.4.2 Информация о тесте (Test information)

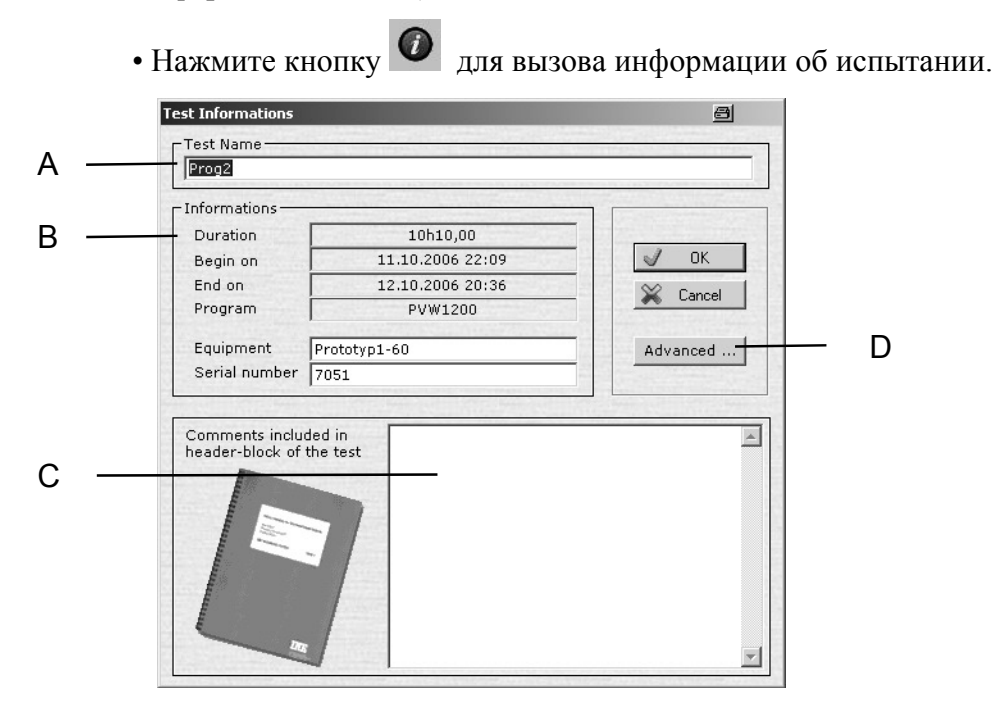

Рисунок. 7-7 Информация об испытании

А Имя программы;

В Дополнительная информация об испытании:
»Duration« (Длительность) – Общая длительность испытания;
Begin on (Начало) – Дата и время начала испытания;
End on (Окончание) - Дата и время окончания испытания;
Program (Программа) - Имя программы, появляемое в ручном режиме »Manual-Mode«;
Equipment (Оборудование) – Обозначение тестовой системы;
Serial number (Серийный номер) – Серийный номер тестовой системы.

С »Comments...« (Комментарии) – Вводимый в данное поле текст появляется в заголовке при выводе на печать.

D Advanced (Расширенная) – Дополнительная информация об испытании.

#### Программа просмотра «VISUWIN» и «CYCLEWIN» 7.4.2.1 Дополнительная информация (Further information)

Advanced ... • Нажмите кнопку для вызова меню дополнительной информации. Advanced 8 File Internal file version 1.1 Recorded data Programmed data D А Analog channels 40 Analog channels 2 Logic channels 3 Logic channels 3 sample size (byte) 82 Packets В P.1 P.2 P.3 P.4 Sampling period 00'01s 00'08s Packet size 2930K 366K -Auto-delete С ☑ Enable automatic auto-delete functionnality Nr. of channels 37/3 (analog /logic) ок Cancel

Рисунок. 7-8 Дополнительная информация об испытании

- А Число внутренних номинальных значений профилей;
- В Пакеты;
- С Функция автоматического удаления внутренних каналов;
- D Число контролируемых переменных и пользовательские каналы.

#### 7.5 Анализ (Analysis)

В данном меню датчики контроля могут сранивать измерительные величины.

Нажмите кнопку • проанализирована.

и выделите область, которая должна быть

Выберите вкладку »Homogenity, regulation« (Равномерность, регулировка) в • меню Analysis« (Анализ).

| Homogeneity and regulation checking                                                                                                    |                                                                                                    |
|----------------------------------------------------------------------------------------------------|----------------------------------------------------------------------------------------------------|
| β probes list<br>✓ Température 80.0°C                                                                                                    | Regulation<br>C Using average of the ß probes enabled                                                                                                    |
| Homogeneity                                                                                                    | Image: Construct of the second second se |
| Bmax - Bmin       Difference between the highest probe and the lowest         The ß probes are located at differents points inside the test volume. The average of all the probes represent the global condition for the volume. You can include/exclude some channels before computing. Note: The displayed values above are average along analysis period and are used for homogeneity | Graph. information<br>1 © None 2 C None<br>© Homog, © Homog,<br>C Regul. © Regul.<br>□ Homogeneity with probes values<br>Report to graph<br>Close                                                                                                    |

H

Рисунок. 7-9 Анализ равномерности

| Definition zone                                               | Checked channel                                       |
|---------------------------------------------------------------|-------------------------------------------------------|
| From To<br>80°C 80°C                                          | Température                                           |
| Tolerance %<br>10 Apply<br>You can use these values to select | Results                                               |
| 1- Input the setpoint values.<br>Standard tolerance is 10%    | I Speed Select parameters to be reported on the graph |
| tolerance to 0                                                |                                                       |
| THE RULE SHOULD BE PLACED ON<br>THE TRANSITION TO BE CHECKED. | Report to graph                                       |

Рисунок. 7-10 Средняя скорость

Ja

#### 7.6 »CycleWin«

7.6.1 Регулирование теста (только «CYCLEWIN») (Adjustment of the test (only »CycleWin«)

#### 7.6.1.1 Режим отслеживания (Tracking mode)

Протекание испытания отображается в режиме отслеживания с использованием ролика. Сканер и информационное окно отображают текущие измерительные значения.

Передвижение ролика деактивирует режим отслеживания.

• Нажмите кнопку И для включения вновь режима отслеживания. Ролик ввернется вновь в текущее положение записи.

#### 7.6.1.2 Изменение сегментов программы (Change program segments)

Имеется возможность изменения последующих сегментов в текущей в настоящее время программе с использованием Program Editor (Редактора программ).

• Выберите вкладку »Modify the programm« (Изменение программы) в меню »Actions« (Действия).

Программа »ProgWin« открывается.

• Отредактируйте необходимые сегменты → раздел 6.10 Изменение сегментов (Стр. 52);

- С помощью кнопки 🔽 вернитесь назад в режим »CycleWin«;
- Подтвердите ввод в окне информации нажатием на кнопку

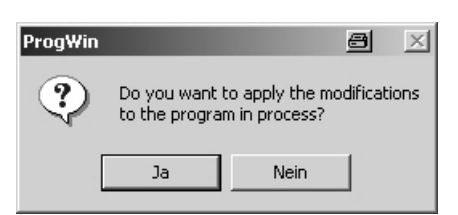

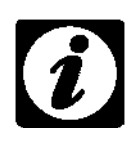

#### ПРИМЕЧАНИЕ

Если изменение было сделано в активной программе по отношению к позициям, которые уже воспроизводились, появится сообщение о предупреждение, когда Вы захотите покинуть редактор программы. Если Вы

подтверждаете сообщение нажатием на кнопку \_\_\_\_\_\_, изменение не будет касаться текущей программы. Изменении сохранится только в программном файле.

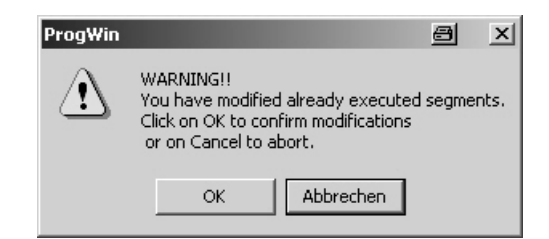

### 8 Выявление неисправностей (TROUBLESHOOTING)

Существуют специальные звуковые сигналы и предупреждающие сообщения. С помощью звуковых сигналов испытание останавливается, в случае предупреждающих сообщений испытание остается активным.

|                                                                                        | A                                         | В                                             |
|----------------------------------------------------------------------------------------|-------------------------------------------|-----------------------------------------------|
| SIMCONTROL                                                                             |                                           | e -c×                                         |
| 08:52:29<br>Thursday, April 05, 2007                                                   | Operation                                 |                                               |
| Test-Anlage<br>Manual-Mode                                                             | "Strom Kompressor VK"                     |                                               |
| Temperature °C<br>0.0<br>20<br>10<br>10<br>10<br>10<br>10<br>10<br>10<br>10<br>10<br>1 | 00 ' 15 ' 09:30 ' 45 ' 10:00<br>↔ ) ♥ ♥ ♥ | 20<br>20<br>15 10:30 45 1                     |
| Options                                                                                |                                           | Running time 01'15s<br>Remaining time 9998h58 |
|                                                                                        | Archiv                                    |                                               |

Предупреждающее сообщение появляется в случае возникновения ошибок.

Рисунок. 8-1 Сообщение об ошибке

- А Отображение сообщение об ошибке;
- В Распознавание сообщения об ошибке.

### ПРИМЕЧАНИЕ

Если неисправность появляется во время проведения испытания в программируемом режиме, то происходит отключение тестовой системы, программа останавливается. Если ошибка устранена, и сообщение об ошибке распознано, то программа продолжает работать из точки остановки.

• Для проведения устранения неисправности, просмотрите сообщение о неисправности в инструкции по эксплуатации к тестовой системе.

#### 8.1 Подтверждение неисправностей (Acknowledge faults)

Как только причина неисрпановсти была устранена, сообщение об ошибке должно быть распонано.

- Для этого 🕍 нажмите
- Для перезапуска программы нажмите кнопку

# 8.2 Выключение звукового сигнализатора аварийной системы (Switch off alarm horn)

Для отключения звукового сигнализатора аварийной системы, нажмите кнопку Сообщение о неисправности останется до тех пор, пока не будет устранена причина неисправности.

### ПРИЛОЖЕНИЕ Алфавитный указатель

## Англоязычный алфавитный указатель

|   | Access rights<br>Access rights<br>Advitional functions<br>Adjust scales | <br><br> | <br><br> | 12<br>74<br>28<br>35<br>20 |
|---|-------------------------------------------------------------------------|----------|----------|----------------------------|
| A | rchive                                                                  |          |          | 31                         |
| A | lssign                                                                  |          |          |                            |
|   | password                                                                |          | • •      | 14                         |
| В | }                                                                       |          |          |                            |
| В | asic menu                                                               |          | . 5      | , 9                        |
| ~ | x.                                                                      |          |          |                            |
|   |                                                                         |          |          |                            |
| C | an up                                                                   |          |          | 10                         |
| ~ |                                                                         |          | • •      | 10                         |
|   |                                                                         |          | •••      | . 9<br>                    |
|   | Manye segments                                                          |          | ••       | 5Z                         |
|   | Jean louch display                                                      |          | • •      | 11                         |
|   |                                                                         |          | • • •    | . J<br>27                  |
|   | omments                                                                 | · · · ·  |          | 31                         |
|   |                                                                         |          | 10,      | 10                         |
|   |                                                                         | · · · ·  |          | 10                         |
| C |                                                                         | . 5,     | 1,       | 10                         |
| C |                                                                         | 4        | 41,      | 49                         |
| C |                                                                         |          |          |                            |
| ~ |                                                                         |          | · · ·    | 4                          |
| C | reate                                                                   |          |          |                            |
|   | васкир сору                                                             |          | • •      | 19                         |
| _ | program                                                                 |          | • •      | 48                         |
| C | reate profile for digital channels                                      |          | • •      | 51                         |
| C | Sustomer inputs/outputs                                                 |          | • •      | 27                         |
| C | Customer outputs                                                        |          | • •      | 23                         |
| C | CycleWin                                                                |          | 9,       | 33                         |

#### D

| Danger warnings    1      Date    5 |
|-------------------------------------|
| Delayed start                       |
| Delete                              |
| comments                            |
| Delete segments                     |
| Display actual values               |
| Display control variables           |
| Display settings                    |
| Documentation                       |

| -                                                         |                     |                |                | -                             |                           |
|-----------------------------------------------------------|---------------------|----------------|----------------|-------------------------------|---------------------------|
| E Elapsed time                                            |                     |                |                |                               | 23                        |
| program                                                   |                     | <br>           | <br>           | · · ·                         | 31<br>26                  |
| Enter nominal value<br>Error list                         | ••                  |                |                |                               | 25<br>3                   |
| Error messages                                            | · · ·<br>· ·<br>· · | · · · ·        | · · · ·        | · · · ·<br>· · · ·<br>· · · · | 21<br>21<br>2<br>15<br>15 |
| F                                                         |                     |                |                |                               |                           |
| Fault message       Fault messages                        | <br>                | <br>           | <br>           | <br>                          | 73<br>21                  |
| <b>G</b><br>GB 63837060 05.2007                           |                     |                |                |                               | . 1                       |
| GB 63837062 05.2007 Graphical representation of a program | <br>                | · · ·<br>· · · |                | <br>                          | . 1<br>30                 |
| <b>Н</b><br>Неlp                                          |                     |                |                |                               | 2, 7                      |
| Hide<br>comments                                          |                     |                |                |                               | 38                        |
| I                                                         |                     |                |                |                               |                           |
| Information window                                        | •••                 | · · ·          | <br>           | <br>                          | 64<br>45                  |
| Insert segments                                           | · ·<br>· ·          | · · · ·        | · · ·<br>· · · | · · · ·<br>· · ·              | 53<br>19<br>17            |
| Interfaces<br>Configuration                               |                     | •••            |                |                               | 17                        |
| Internal                                                  | • •                 |                |                |                               | 15                        |
| test                                                      | •••                 |                | · · ·<br>· · · | · · ·<br>· · ·                | 26<br>53                  |
| IP address                                                |                     |                |                |                               | 18                        |
| L<br>Language                                             |                     |                |                | . 2,                          | 10                        |
| Lighting<br>Set time                                      |                     |                |                |                               | 16                        |
| Load backup copy                                          | •••                 | •••            |                |                               | 20<br>19                  |
| Logbook                                                   | •••                 | · · · ·        | <br>           | · · · ·                       | 21<br>54                  |

#### М

| III III III III III III III III III II        |        |
|-----------------------------------------------|--------|
| Mains power failure time                      | 16     |
| Maintenance counter                           |        |
| Appendix: Network Viewer for Unit Information | 5      |
| Maintenance function                          | 22     |
| Maintenance status                            | 10     |
| Manual mode                                   | 23, 25 |
| Measurement values                            | 29     |
| Appendix: Network Viewer for Unit Information | 4      |

#### Ν

| Network Viewer                                |
|-----------------------------------------------|
| Appendix: Network Viewer for Unit Information |
| Networking                                    |

#### 0

| •              |       |
|----------------|-------|
| Online help    | 5, 10 |
| Operating menu | . 23  |
| Operation      | . 23  |
|                |       |

#### Ρ

| Стр. view                | 4  |
|--------------------------|----|
| Parameters               | 0  |
| Password                 | 2  |
| PI flow diagram          | 0  |
| Power failure parameters | 58 |
| Power failure tolerance  | 6  |
| Print                    | 39 |
| Printer configuration    | 39 |
| Program                  | 23 |
| Program Editor           | 11 |
| Program information      | 16 |
| Program operation        | 30 |
| ProgWin                  | 11 |
|                          |    |

### R

| Ramp                     | 41, | 50 |
|--------------------------|-----|----|
| Remaining operation time | 23, | 25 |
| Ruler                    | 44, | 64 |

| -        |
|----------|
| <u>c</u> |
| 0        |
| -        |

| Safety instructions              |
|----------------------------------|
| Scale                            |
| Scanner                          |
| Segment                          |
| Select channel                   |
| Selecting the operating mode 24  |
| Set                              |
| alarm horn                       |
| language                         |
| Set values                       |
| Setting the date                 |
| Setting the time                 |
| Settings                         |
| Start                            |
| program                          |
| test                             |
| Start options                    |
| Starting the industrial computer |
| Switch light on / off            |
| Switch off                       |
| alarm horn                       |
| Switch options                   |
| Synchronising channels           |
| System diagram                   |

#### т

| Time            | 5, 10 |
|-----------------|-------|
| Time axis       | 6, 41 |
| Tolerance band  | 20    |
| Touch display   | 2, 3  |
| Troubleshooting | . 73  |

#### U

| Unit information                              |   |
|-----------------------------------------------|---|
| Appendix: Network Viewer for Unit Information | 2 |
| Unit number                                   | 9 |
| USB stick                                     | 2 |
| User computer                                 | 2 |
| User levels                                   | 2 |
| User management                               | 2 |

#### v

| VisuWin | 33, 61 |
|---------|--------|

#### W

| Wait function  | 57 |
|----------------|----|
| Warning limits | 20 |

### Z

| _    |      |      |      |        |
|------|------|------|------|--------|
| Zoom | <br> | <br> | <br> | <br>36 |

### Русскоязычный алфавитный указатель

| Ethernet                                                                                                    |
|----------------------------------------------------------------------------------------------------|
| Адрес IP                                                                                                    |
| В<br>Ввод номинального значения                                                                                                    |
| Включение/ выключение освещения       .5, 6, 10         Внешняя связь с контроллером       .15         Внутренняя       .15         Время                                                                                                    |
| Вставка сегментов         53           Выбор рабочего режима         24           Вызов         24                                                                                                    |
| Журнала регистрации                                                                                                    |
| Г<br>Главное меню                                                                                                    |
| Д<br>Дата                                                                                                    |
| 3<br>Загрузка<br>Резервной копии                                                                                                    |
| Запуск<br>программы                                                                                                    |
| И<br>Изменение сегмента                                                                                                    |
| интерфеисы       17         Конфигурация       17         Информационное окно       64         Информация о программе       46         Информация об оборудовании       46         Приложение: Просмотр сети по информации об устройстве.       2         Истекшее время       23 |
| К<br>Канал выбираемый                                                                                                    |

| Комментарии                                                                                                    |  |
|----------------------------------------------------------------------------------------------------|--|
| Приложение: Просмотр сети по информации об устройстве                                                                                                    |  |
| Конфигурация 10.15                                                                                                    |  |
| Конфигурация каналов                                                                                                    |  |
| Конфигурация принтера                                                                                                    |  |
| Л                                                                                                    |  |
| Линейка                                                                                                    |  |
|                                                                                                    |  |
| H                                                                                                    |  |
| Накопитель USB                                                                                                    |  |
| Номер устройства                                                                                                    |  |
| 0                                                                                                    |  |
|                                                                                                    |  |
|                                                                                                    |  |
|                                                                                                    |  |
| программы                                                                                                    |  |
| ИСПЫТАНИЯ                                                                                                    |  |
| Оперативная помощь                                                                                                    |  |
| Операция                                                                                                    |  |
| Основное время отключения электропитания                                                                                                    |  |
| Оставшееся время работы                                                                                                    |  |
| Ось времени                                                                                                    |  |
| звукового сигнализатора аварийной системы                                                                                                    |  |
| включенных опций                                                                                                    |  |
| синхронизирующих каналов                                                                                                    |  |
| Отображение лействительных значений 9                                                                                                    |  |
|                                                                                                    |  |
|                                                                                                    |  |
| Отображение настроек                                                                                                    |  |
| Отображение настроек                                                                                                    |  |
| Отображение настроек                                                                                                    |  |
| Отображение контрольных переменных       23         Отображение настроек       43         П       10         Параметры       10                                                                                                    |  |
| Отображение контрольных переменных       23         Отображение настроек       43         П       10         Параметры       10         Параметры прекращения подачи электропитания       58                                                                                                    |  |
| Отображение контрольных переменных       23         Отображение настроек       43         П       10         Параметры       10         Параметры прекращения подачи электропитания       58         Пароль       12                                                                                                    |  |
| Отображение контрольных переменных       23         Отображение настроек       43         П       10         Параметры       10         Параметры прекращения подачи электропитания       58         Пароль       12         пароля       14                                                                                                    |  |
| Отображение контрольных переменных       23         Отображение настроек       43         П       10         Параметры       10         Параметры прекращения подачи электропитания       58         Пароль       12         пароля       14         Перечень ошибок       14                                                                                                    |  |
| Отображение контрольных переменных       23         Отображение настроек       43         П       10         Параметры       10         Параметры прекращения подачи электропитания       58         Пароль       12         пароля       14         Перечень ошибок       14         Приложение: Просмотр сети по информации об устройстве.       3                                                                                                    |  |
| Отображение контрольных переменных       23         Отображение настроек       43         П       10         Параметры       10         Параметры прекращения подачи электропитания       58         Пароль       12         пароля       14         Перечень ошибок       14         Приложение: Просмотр сети по информации об устройстве.       3         Печать       39                                                                                                    |  |
| Отображение контрольных переменных       23         Отображение настроек       43         П       10         Параметры       10         Параметры прекращения подачи электропитания       58         Пароль       12         пароля       14         Перечень ошибок       14         Приложение: Просмотр сети по информации об устройстве.       3         Печать       39         Подключение к сети.       17                                                                                                    |  |
| Отображение контрольных переменных       23         Отображение настроек       43         П       10         Параметры       10         Параметры прекращения подачи электропитания       58         Пароль       12         пароля       14         Перечень ошибок       3         Печать       39         Подключение к сети.       17                                                                                                    |  |
| Отображение контрольных переменных       23         Отображение настроек       43         П       10         Параметры прекращения подачи электропитания       10         Пароль       12         пароля       12         пароля       14         Перечень ошибок       3         Печать       39         Подключение к сети.       17         Подсветка       16                                                                                                    |  |
| Отображение контрольных переменных       25         Отображение настроек       43         П       10         Параметры прекращения подачи электропитания       10         Пароль       12         пароля       12         пароля       14         Перечень ошибок       3         Приложение: Просмотр сети по информации об устройстве.       3         Подключение к сети.       17         Подсветка       16         Подтверждение ошибки.       74                                                                                                    |  |
| Отображение контрольных переменных       23         Отображение настроек       43         П       10         Параметры прекращения подачи электропитания       58         Пароль       12         пароля       12         пароля       14         Перечень ошибок       3         Печать       39         Подключение к сети.       17         Подсветка       16         Подтверждение ошибки.       74         Поле допуска       20                                                                                                    |  |
| Отображение котрольных переменных       23         Отображение настроек       43         П       Параметры       10         Параметры прекращения подачи электропитания       58         Пароль       12         пароля       14         Перечень ошибок       14         Перечень ошибок       39         Подключение к сети.       17         Подсветка       16         Установка времени       16         Поле допуска       20         Поле допуска отключения электроэнергии.       16                                                                                                    |  |
| Отображение контрольных переменных       23         Отображение настроек       43         П       10         Параметры прекращения подачи электропитания       58         Пароль       12         пароля       14         Перечень ошибок       14         Перечень ошибок       39         Подключение к сети.       17         Подсветка       16         Установка времени       16         Поле допуска       20         Поле допуска отключения электроэнергии.       20         Пользовательские входы/ выходы       27                                                                                                    |  |
| Отображение контрольных переменных       23         Отображение настроек       43         П       Параметры         Параметры прекращения подачи электропитания       58         Пароль       12         пароля       12         пароля       14         Перечень ошибок       14         Перечень ошибок       3         Печать       39         Подключение к сети.       17         Подсветка       16         Установка времени       16         Поль допуска       20         Поле допуска       20         Пользовательские входы       27         Пользовательские выходы       23                                                                                                    |  |
| Отображение котрольных переменных       23         Отображение настроек       43         П       Параметры       10         Параметры прекращения подачи электропитания       58         Пароль       12         пароля       14         Перечень ошибок       14         Перечень ошибок       39         Подключение к сети.       17         Подсветка       16         Установка времени       16         Поле допуска       20         Поле допуска отключения электроэнергии.       16         Пользовательские входы       27         Пользовательские выходы       23                                                                                                    |  |
| Отображение контрольных переменных       23         Отображение настроек       43         П       Параметры       10         Параметры прекращения подачи электропитания       58         Пароль       12         пароля       14         Перечень ошибок       14         Перечень ошибок       3         Печать       39         Подключение к сети.       17         Подсветка       16         Установка времени       16         Поле допуска       20         Пользовательские входы/ выходы       27         Пользовательский компьютер.       23         Пользовательский компьютер.       2, 7                                                                                                    |  |
| Отображение контрольных переменных       23         Отображение настроек       43         П       Параметры       10         Параметры прекращения подачи электропитания       58         Пароль       12         пароля       14         Перечень ошибок       14         Перечень ошибок       3         Печать       39         Подключение к сети.       17         Подсветка       16         Установка времени       16         Пользовательские входы/ выходы       27         Пользовательские выходы       23         Пользовательский компьютер.       23         Пользовательский компьютер.       24         Ча       49                                                                                                    |  |
| Отображение контрольных переменных       23         Отображение настроек       43         П       Параметры       10         Параметры       10         Параметры       12         Пароль       12         пароля       14         Перечень ошибок       14         Перечень ошибок       3         Печать       39         Подключение к сети.       17         Подсветка       16         Установка времени       16         Поле допуска       20         Поле допуска отключения электроэнергии.       16         Пользовательские выходы       27         Пользовательский компьютер.       2         Помощь       2         Помощь       2         Помощь       2         Пользовательский компьютер.       2         Пользовательский компьютер.       2         Помощь       2         Поньзовательский компьютер.       2         Помощь       2         Порава допуска       12                                                                                                    |  |
| Отображение контрольных переменных       23         Отображение настроек       43         П       Параметры       10         Параметры прекращения подачи электропитания       58         Пароль       12         пароля       14         Перечень ошибок       14         Приложение: Просмотр сети по информации об устройстве.       3         Печать       39         Подключение к сети.       17         Подсветка       20         Установка времени       16         Пользовательские входы/ выходы       27         Пользовательский компьютер.       2         Пользовательский компьютер.       2         Положиць       2, 7         Поокощь       2, 7         Порава допуска       21         Порава допуска       2         Пользовательский компьютер.       2         Пользовательский компьютер.       2         Постоянные       41, 49         Порава допуска       12         Пределы предупредительных сигналов       20                                                                                                    |  |
| Отображение контрольных переменных       23         Отображение настроек       43         П       Параметры       10         Параметры прекращения подачи электропитания       58         Пароль       12         пароля       14         Перечень ошибок       14         Приложение: Просмотр сети по информации об устройстве.       3         Печать       39         Подключение к сети.       17         Подсветка       16         Установка времени       16         Пользовательские входы/ выходы       20         Пользовательские выходы       27         Пользовательский компьютер.       2         Помедь       2, 7         Постоянные       41, 49         Права допуска       12         Поредопуска       12         Поредопуска       20         Пользовательский компьютер.       2         Пользовательский компьютер.       2         Помары предупредительных сигналов       12         Поредов предупредительных сигналов       20         Поредов предупредительных сигналов       20         Поредупреждающие ограничения.       20                                                              |  |
| Отображение настроек       23         Отображение настроек       43         П       Параметры прекращения подачи электропитания       10         Параметры прекращения подачи электропитания       58         Пароль       12         пароль       12         пароль       14         Перечень ошибок       14         Перечень сети.       39         Подключение к сети.       17         Подсветка       16         Установка времени       16         Поле допуска       20         Пользовательские выходы       23         Пользовательские выходы       23         Пользовательские компьютер.       24         Пользовательские компьютер.       2         Пользовательский компьютер.       2         Пользовательский компьютер.       2         Пользовательский компьютер.       2         Пользовательский компьютер.       2         Пользовательский компьютер.       2         Пользовательский компьютер.       2         Пользовательский компьютер.       2         Пользовательский компьютер.       2         Пользовательский компьютер.       2         Поределредиредительных сигналов       20     |  |
| Отображение настроек       23         Отображение настроек       43         П       Параметры       10         Параметры прекращения подачи электропитания       58         Пароль       12         пароля       14         Перечень ошибок       14         Перечень ошибок       14         Перечень ошибок       17         Подсветка       39         Отображение: Просмотр сети по информации об устройстве.       3         Подключение к сети.       17         Подсветка       20         Остовражение в социбки.       74         Поле допуска       20         Пользовательские входы/ выходы       27         Пользовательские кольючения электроэнергии.       16         Пользовательские колы/ выходы       27         Пользовательские колы/ выходы       23         Пользовательские колы/ выходы       23         Пользовательские колы сетре.       2, 7         Постоянные       2, 7         Постоянные       12         Пределы предупрекдающие ограничения.       20         Поредупрекдающие ограничения.       20         Поредупрекдения об опасности       1         Прерывание       1 <td></td> |  |
| Отображение настроек       23         Отображение настроек       43         П       Параметры         Параметры прекращения подачи электропитания       10         Парароль       12         пароль       12         пароля       14         Перечень ошибок       3         Печать       39         Подключение к сети.       17         Подсветка       16         Установка времени       16         Пользовательские выходы       27         Пользовательские выходы       27         Постоянные       23         Помощь       24         Поравадолуска       23         Пользовательские выходы       27         Пользовательские выходы       27         Пользовательские выходы       23         Пользовательские выходы       23         Пользовательские выходы       23         Пользовательские выходы       23         Постоянные       41, 49         Права допуска       12         Поределы предупредительных сигналов       20         Предупреждающие ограничения.       20         Поредупреждающие ограничения.       20         Предупреждающие об опа                                                  |  |
| Отображение настроек       23         Отображение настроек       43         П       Параметры       10         Параметры прекращения подачи электропитания       58         Пароль       12         пароля       14         Перечень ошибок       14         Подключение: Просмотр сети по информации об устройстве.       3         Печать       39         Подключение к сети.       17         Подсветка       16         Установка времени       16         Пользовательские выходы       22         Пользовательские выходы       23         Пользовательские выходы       23         Пользовательские выходы       24         Пользовательские выходы       23         Пользовательские выходы       23         Пользовательские выходы       23         Пользовательские выходы       23         Пользовательские выходы       23         Пользовательские выходы       23         Пользовательские выходы       23         Пользовательские выходы       23         Пользовательские выходы       23         Пользовательские выходы       24         Пределы предупредительных сигналов       20      <            |  |
| Отображение настроек       23         Отображение настроек       43         П       Параметры         Параметры       10         Параметры       10         Параметры       12         пароля       12         пароля       14         Перечень ошибок       3         Печать       39         Подключение: Просмотр сети по информации об устройстве.       3         Печать       39         Подключение к сети.       17         Подсветка       20         Установка времени       16         Поле допуска       20         Пользовательские входы/ выходы       27         Пользовательские входы/ выходы       27         Пользовательские вольбы сигналов       20         Пользовательские вольбы сигналов       22         Помощь       2, 7         Постоянные       41, 49         Пределы предупредительных сигналов       20         Предупреждаения об опасности       1         Прерывание       30         порорамы       31         испытания.       32         Порерывание       31         Поерывание       31         <                                                                                 |  |

| Приложение: Просмотр сети по информации об устройстве.       4         Присмотр страницы       64         Программа       23         Программа CycleWin       9, 33         Программа ProgWin       33, 41         Программа VisuWin       33, 61         Программы       48         Просмотр сети       41         Приложение: Просмотр сети по информации об устройстве.       1     |    |
|----------------------------------------------------------------------------------------------------|----|
| Р<br>Работа программы                                                                                                    |    |
| С<br>Сегмент                                                                                                    |    |
| Сканер                                                                                                    |    |
| Создание       19         Резервной копии       19         Программы       48         Создание профиля для цифрового канала       51         Сообщение о неисправности       73         Сообщение о неисправностях       21         Сообщение об ошибках.       21         Старт с задержкой       24         Статус технической поддержки       10         Счетчик поддержки       10 |    |
| Приложение: Просмотр сети по информации об устройстве                                                                                                    |    |
| Удаление       38         комментариев       38         Удаление сегментов       53         Управление Пользователем.       11, 12         Уровни пользователя.       12         Установка       12         звукового сигнализатора аварийной системы.       16         языка       12                                                                                                 | 52 |
| установочных значении                                                                                                    |    |
| Ψ                                                                                                    |    |

| Функция ожидания   | <br> | <br> | <br> | <br> | <br> | <br> | <br> | <br> | <br> | <br> | <br> | <br> | <br> | <br>57 | 7 |
|--------------------|------|------|------|------|------|------|------|------|------|------|------|------|------|--------|---|
| <sup>1</sup> Опция |      |      |      |      |      |      |      |      |      |      |      |      |      |        |   |

| Ц<br>Циклы                                                  | . 54      |
|-------------------------------------------------------------|-----------|
| Ч<br>Чистка сенсорного дисплея<br>Чистка сенсорного дисплея | 11<br>. 3 |
| Ш<br>Шкала                                                  | 34        |
| Я<br>Язык                                                   | 10        |

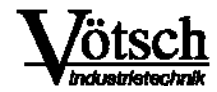

Vötsch Industrietechnik GmbH Umweltsimulation 🛛 Wärmetechnik

Frommern, Beethovenstraße 34 D-72336 Balingen Postfachadresse: Postfach 10 04 53, D-72304 Balingen